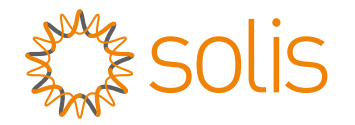

## Solis Série RHI-5G Inversor Híbrido

## Manual de Instruções

Versão 1.0

Ginlong Technologies Co., Ltd.

No. 57 Jintong Road, Parque Industrial de Binhai, Xiangshan, Ningbo,

Zhejiang, 315712, R. P. China.

Tel: +86 (0)574 6578 1806

Fax: +86 (0)574 6578 1606

Email:info@ginlong.com

Web:www.ginlong.com

Por favor, adira aos produtos originais no caso de qualquer discrepância neste manual do usuário.

Se você encontrar qualquer problema no inversor, por favor, identifique o número de série do inversor e contate-nos, tentaremos responder à sua pergunta o mais rápido possível.

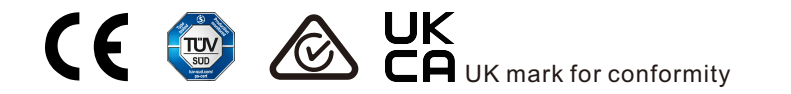

Ginlong Technologies Co., Ltd.

## Conteúdo

| 1. Introdução                                      | 2  |
|----------------------------------------------------|----|
| 1.1 Descrição do produto                           | 2  |
| 1.2 Embalagem                                      | 3  |
| 2. Segurança e advertência                         | 4  |
| 2.1 Segurança                                      | 4  |
| 2.2 Instruções gerais de segurança                 | 4  |
| 2.3 Aviso de uso                                   | 6  |
| 3. Visão geral                                     | 7  |
| 3.1 Tela                                           | 7  |
| 3.2 Teclado                                        | 7  |
| 3.3 Conexão do Terminal                            | 7  |
| 4. Instalação                                      | 8  |
| 4.1 Selecionar um local para o Inversor            | 8  |
| 4.2 Montagem do Inversor                           | 10 |
| 4.3 Montagem do Terminal de Entrada PV             | 12 |
| 4.4 Componentes do Terminal de Bateria             | 13 |
| 4.5 Montagem do conector AC                        | 14 |
| 4.6 Instalação do medidor                          | 16 |
| 4.7 Montagem de cabos de comunicação               | 18 |
| 4.8 Conexão externa à terra                        | 19 |
| 4.9 Conexão de interface lógica                    | 20 |
| 4.10 Conexão de monitoramento do inversor          | 21 |
| 4.11 Indicadores LED                               | 22 |
| 5. Funcionamento                                   | 23 |
| 5.1 Tela inicial                                   | 23 |
| 5.2 Menu principal                                 | 25 |
| 5.3 Informações                                    | 25 |
| 5.4 Definições                                     | 28 |
| 5.5 Informações avançadas                          | 30 |
| 5.6 Configurações avançadas – Apenas para Técnicos | 35 |
| 5.7 Função AFCI                                    | 50 |
| 6. Comissionamento                                 | 52 |
| 7. Manutenção                                      | 53 |
| 8. Solução de problemas                            | 54 |
| 9. Especificações                                  | 59 |
| 10. Anexo                                          | 68 |
|                                                    |    |

# 1. Introdução

## 1.1 Descrição do produto

A série Solis RHI-5G é projetada para sistemas híbridos residenciais, que podem trabalhar com baterias para otimizar o autoconsumo. A unidade pode operar tanto nos modos de ligada ou desligada da rede.

Este manual cobre o modelo da Série Solis RHI-5G listado abaixo:

RHI-3K-48ES-5G, RHI-3.6K-48ES-5G, RHI-4.6K-48ES-5G, RHI-5K-48ES-5G, RHI-6K-48ES-5G

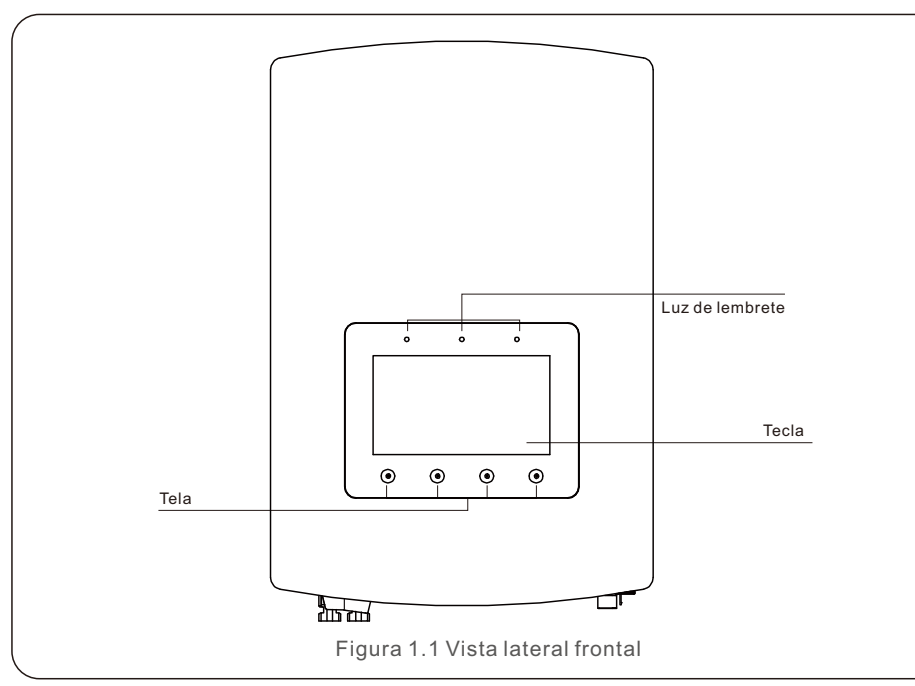

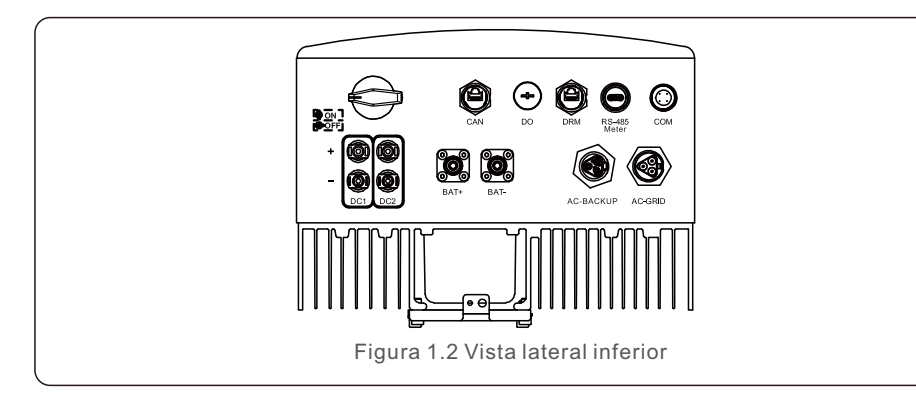

## 1.2 Embalagem

Por favor, certifique-se de que a embalagem contém os seguintes itens junto com seu inversor:

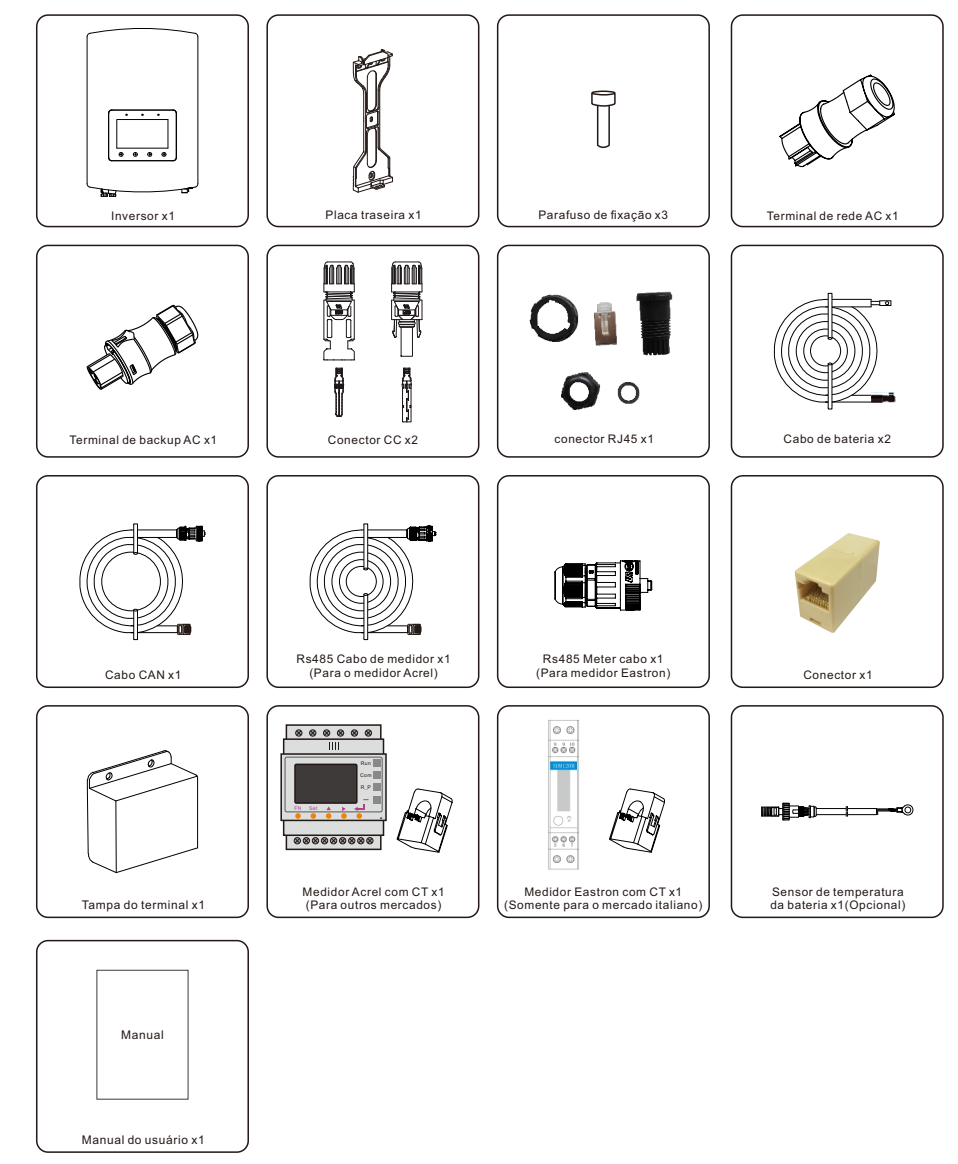

Se estiver faltando alguma peça, contate o seu distribuidor local Solis.

## 2. Segurança e advertência

## 2. Segurança e advertência

## 2.1 Segurança

Os seguintes tipos de instruções de segurança e informações gerais aparecem neste documento, conforme descrito abaixo:

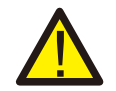

#### PERIGO:

"Perigo" indica uma situação perigosa que, se não for evitada, resultará em morte ou ferimentos graves.

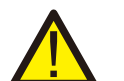

AVISO:

"Aviso" indica uma situação perigosa que, se não for evitada, pode resultar em morte ou ferimentos graves.

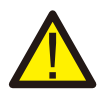

#### **CUIDADO:**

"Cuidado" indica uma situação perigosa que, se não for evitada, pode resultar em lesões menores ou moderadas.

NOTA:

"Nota" fornece dicas que são valiosas para o funcionamento ideal de seu produto.

## 2.2 Instruções gerais de segurança

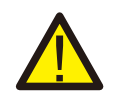

#### AVISO:

Somente dispositivos em conformidade com a SELV (EN 69050) podem ser conectados às interfaces RS485 e USB.

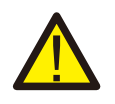

### AVISO:

Por favor, não conecte a matriz PV positiva (+) ou negativa (-) à terra, isso poderia causar sérios danos ao inversor.

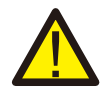

## AVISO:

As instalações elétricas devem ser feitas de acordo com as normas locais e nacionais de segurança elétrica.

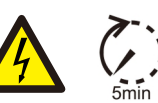

### AVISO:

Não toque em nenhuma parte interna sob tensão até 5 minutos após a desconexão da rede de distribuição e da entrada PV.

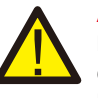

### AVISO:

Para reduzir o risco de incêndio, são necessários dispositivos de proteção contra sobrecorrente (OCPD) para circuitos conectados ao inversor. O OCPD DC deve ser instalado de acordo com as exigências locais. Todos os condutores de fonte fotovoltaica e de circuito de saída devem ter isoladores que atendam ao Artigo 690, Parte II da NEC. Todos os inversores monofásicos Solis apresentam um comutador CC integrado.

#### **CUIDADO:** Risco de choque elétrico, não remova a cobertura. Não há peças internas que

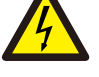

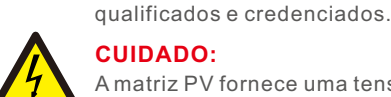

### **CUIDADO:**

A matriz PV fornece uma tensão DC guando são expostos à luz solar.

possam ser reparadas pelo usuário, encaminhar a manutenção a técnicos

### **CUIDADO:**

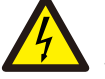

Risco de choque elétrico por energia armazenada em condensadores do Inversor, não remova a cobertura durante 5 minutos após desligar todas as fontes de energia (apenas técnico de serviço). A garantia pode ser anulada se a cobertura for removida sem autorização.

### **CUIDADO:**

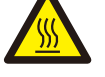

A temperatura da superfície do inversor pode chegar até 75 [] (167 F). Para evitar risco de queimaduras, não toque a superfície do inversor enquanto ele estiver em óperação.

O inversor deve ser instalado fora do alcance das crianças.

NOTA:

O módulo PV usado com inversor deve ter uma classificação IEC 61730 Classe A.

### AVISO:

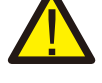

As operações abaixo devem ser realizadas por um técnico licenciado ou pessoa autorizada por Solis.

## AVISO:

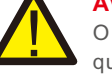

O operador deve usar luvas técnicas durante todo o processo em caso de qualquer perigo elétrico.

## AVISO:

É proibida a conexão à rede para AC-BACKUP da série RHI-5G-

## 2. Segurança e advertência

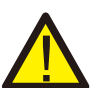

#### AVISO:

A série RHI-5G não suporta operação paralela (trifásica e monofásica) na porta AC-BACKUP. A operação paralela da unidade anulará a garantia.

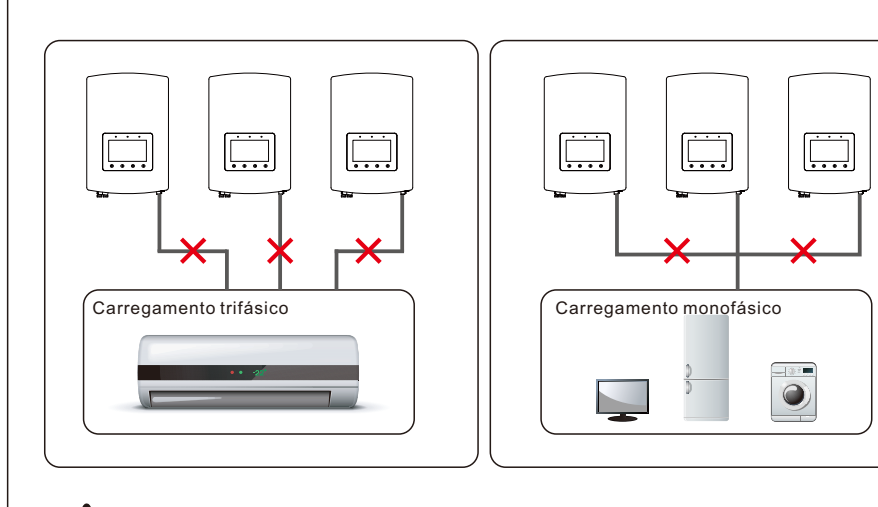

AVISO: Consultar a especificação da bateria antes da configuração.

### 2.3 Aviso de uso

O inversor foi construído de acordo com as diretrizes técnicas e de segurança aplicáveis. Use o inversor em instalações que atendam EXCLUSIVAMENTE as seguintes especificações:

- 1. É necessária uma instalação permanente.
- 2.A instalação elétrica deve respeitar todos os regulamentos e normas aplicáveis.
- 3. O inversor deve ser instalado de acordo com as instruções indicadas neste manual.
- 4. O inversor deve ser instalado de acordo com as especificações técnicas corretas

## 3.1 Tela

A série Solis RHI-5G adota uma tela colorida de 7 polegadas, ela exibe o status, as informações operacionais e as configurações do inversor.

### 3.2 Teclado

Há quatro teclas no painel frontal do inversor (da esquerda para a direita):

- Teclas ESC, UP, DOWN e ENTER. O teclado é usado para:
- Percorrer as opções exibidas (as teclas UP e DOWN);
- Acessar e modificar as configurações (as teclas ESC e ENTER).

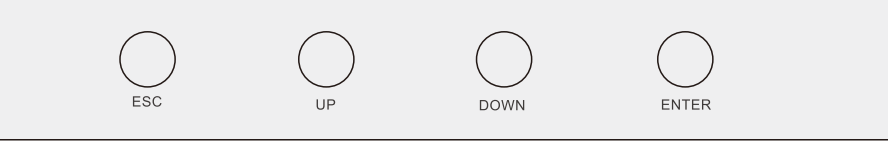

Figura 3.2 Teclado

## 3.3 Conexão do Terminal

O inversor da série RHI-5G da Solis é diferente do inversor normal na rede, por favor consulte as seguintes instruções antes de iniciar a conexão.

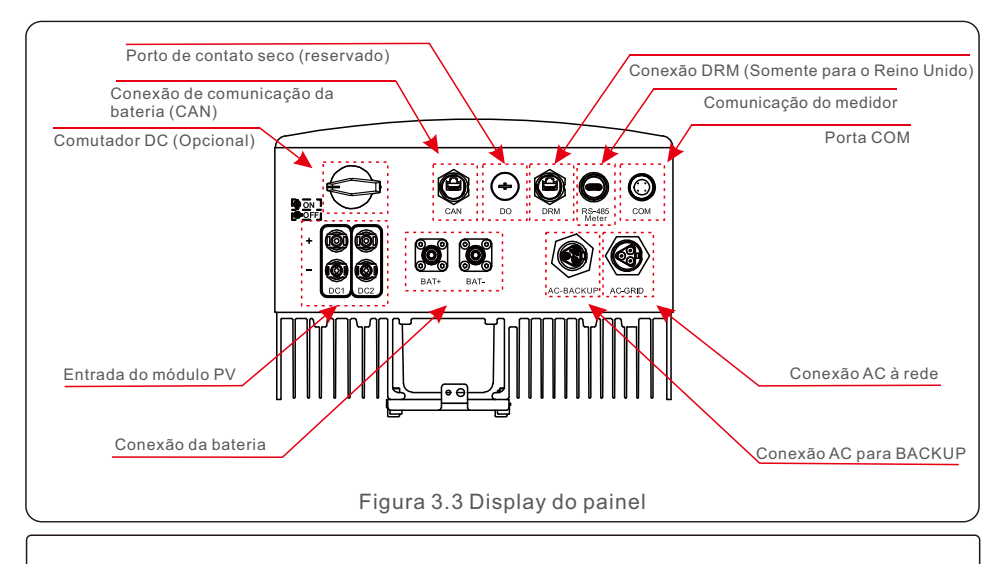

## AVISO:

Consulte a especificação da bateria antes da configuração.

### 4.1 Selecionar um local para o Inversor

Para selecionar um local para o inversor, deve considerar os seguintes critérios:

- A exposição à luz solar direta pode causar uma diminuição da potência de saída. Recomenda-se evitar instalar o inversor sob a luz direta do sol.
- Recomenda-se que o inversor seja instalado em um ambiente mais frio, que não exceda 104°F/ 40° C.

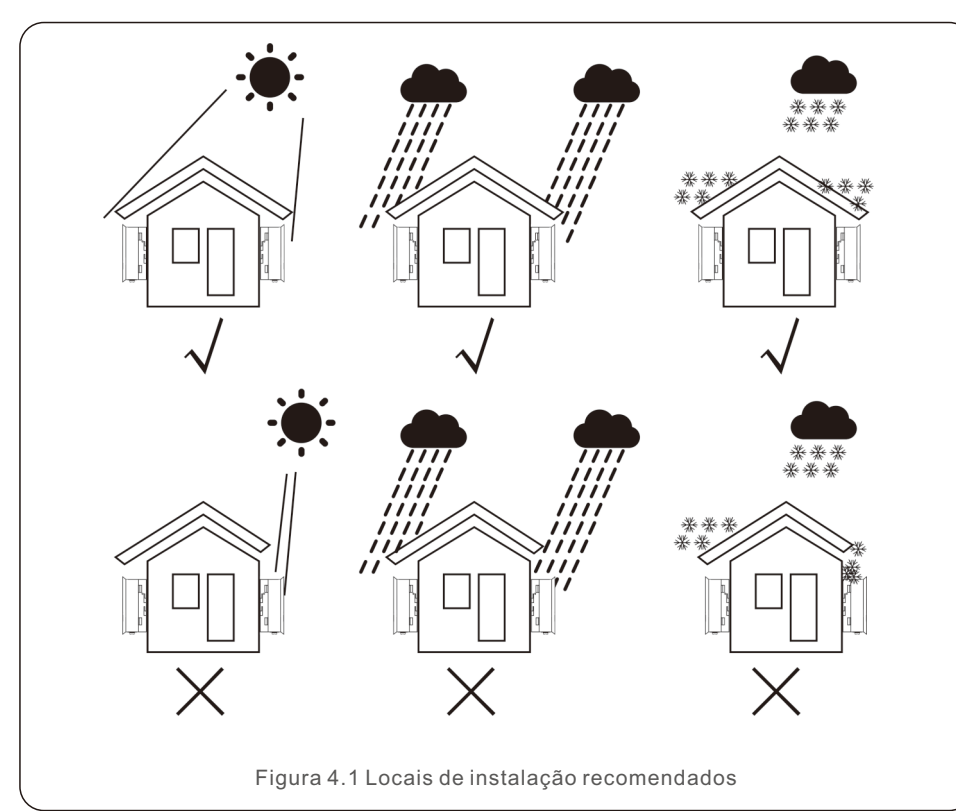

#### AVISO: Risco de incêndio

- Apesar da construção cuidadosa, os dispositivos elétricos podem causar incêndios.
- Não instalar o inversor em áreas que contenham materiais ou gases altamente inflamáveis.
- Não instalar o inversor em atmosferas potencialmente explosivas.

- Instalar em uma parede ou estrutura forte capaz de suportar o peso do inversor (18,3kg).
- Instalar verticalmente com uma inclinação máxima de +/- 5 graus, em caso de exceder pode causar uma diminuição da potência de saída.
- Para evitar o superaquecimento, certifique-se sempre de que o fluxo de ar ao redor do inversor não esteja bloqueado. Deve manter um espaço livre mínimo de 300mm entre inversores ou objetos e 500mm de distância entre o fundo do inversor e o solo.

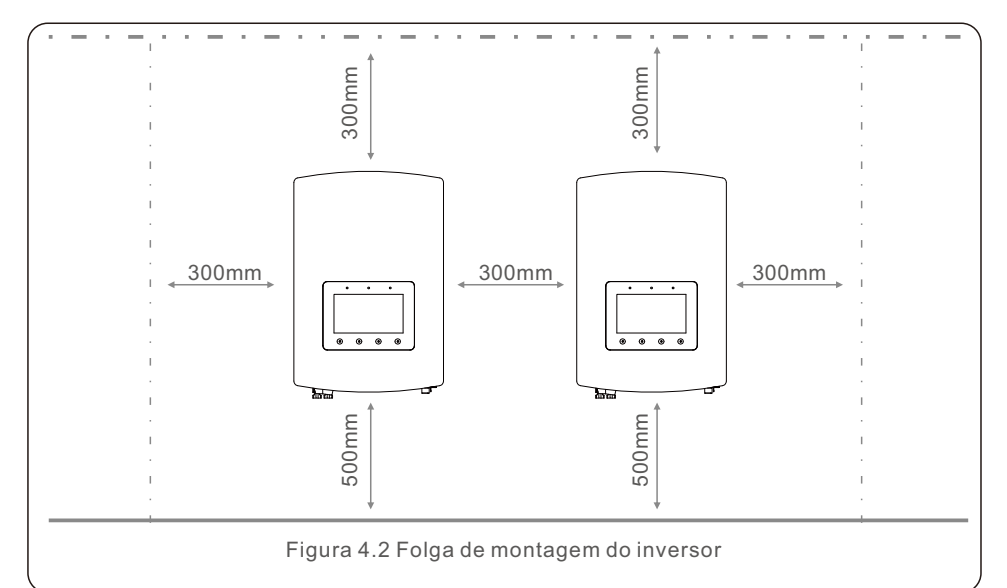

- Considere a visibilidade dos LEDs e do LCD.
- Salvaguarde uma ventilação adequada.

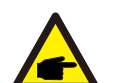

NOTA:

Nada deve ser armazenado no inversor ou colocado contra ele.

## 4.2 Montagem do Inversor

Dimensões do suporte de montagem:

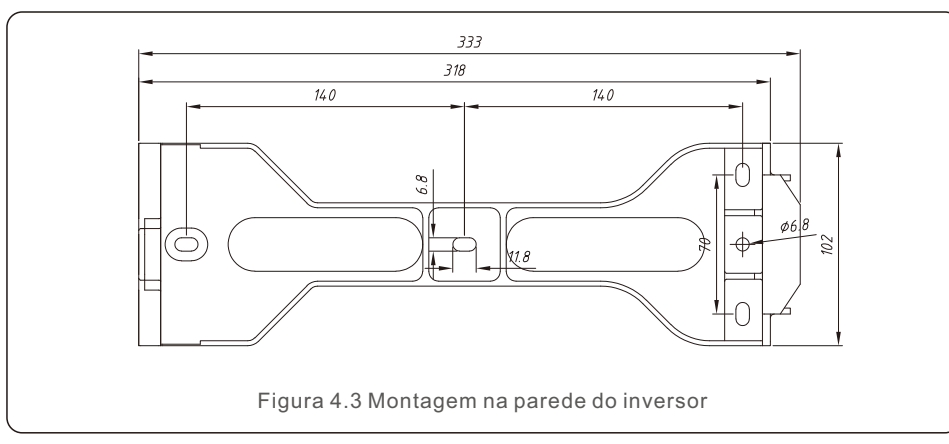

Uma vez encontrado um local adequado de acordo com 4.1, consulte as figuras 4.3 e 4.4 e monte o suporte na parede.

O inversor deve ser montado verticalmente.

Os passos para montar o inversor estão listados abaixo:

1. Selecione a altura de montagem do suporte e marque os furos de montagem. Para paredes de tijolo, a posição dos furos deve ser adequada para os parafusos de expansão.

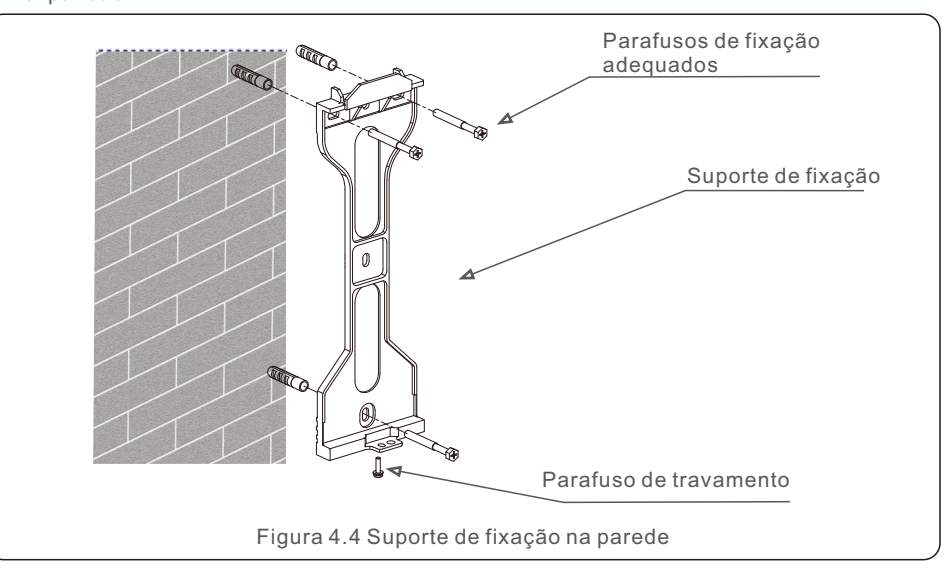

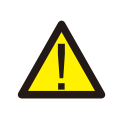

AVISO: O inversor deve ser montado verticalmente.

2.Levante o inversor (tenha cuidado para evitar tensão no corpo), e alinhe o suporte traseiro no inversor com a seção convexa do suporte de montagem. Pendure o inversor no suporte de montagem e certifique-se de que o inversor esteja seguro (ver Figura 4.5).

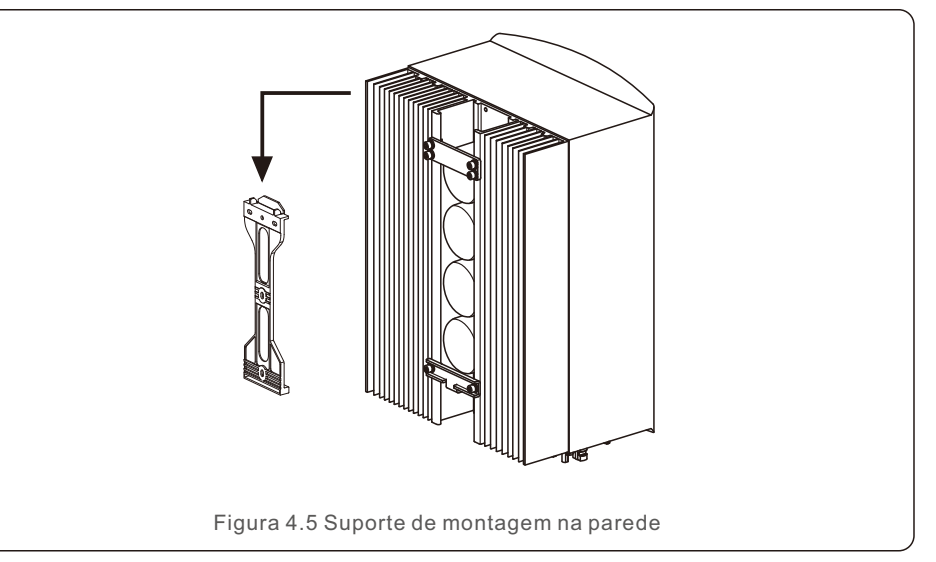

## 4.3 Montagem do Terminal de Entrada PV

Por favor, verifique o seguinte antes de conectar o inversor:

- Certifique-se de que a tensão da cadeia de células solares não excederá a tensão máxima de entrada DC (600Vdc). A violação desta condição anulará a garantia.
- Certifique-se de que a polaridade dos conectores PV esteja correta.
- Certifique-se de que o comutador CC, a bateria, o AC-BACKUP e o AC-Grid estão todos desligados.
- Certifique-se de que a resistência fotovoltaica ao solo seja superior a 20K ohms.

O inversor Solis RHI-5G Series utiliza os conectores MC4.

Favor seguir a figura abaixo para montar os conectores MC4.

Requisitos de diâmetro do fio PV: 2,5~4mm<sup>2</sup>.

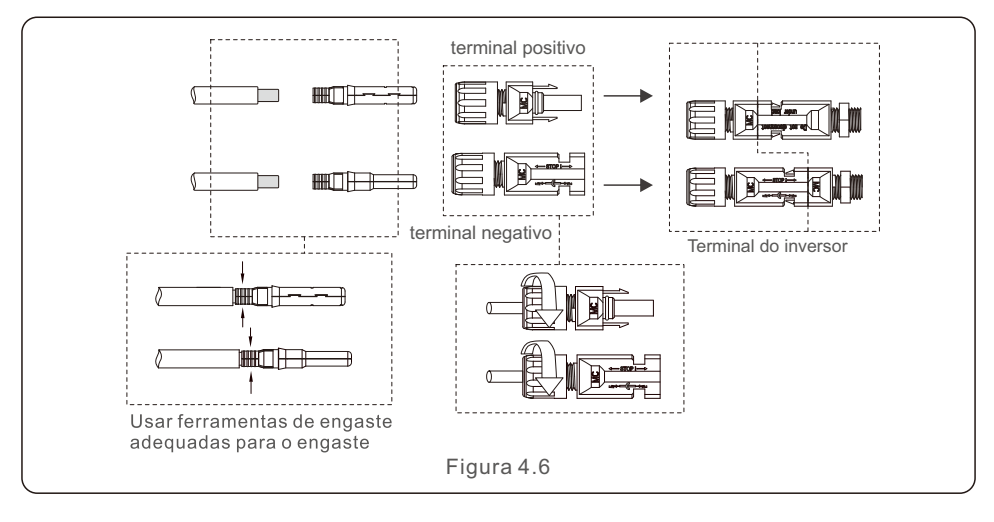

## 4.4 Componentes do Terminal de Bateria

Para evitar o arco DC, a Solis recomenda a instalação de um comutador DC entre as baterias e o Inversor Híbrido. (mínimo 65A)

• Verifique a polaridade correta das baterias antes de conectar-se ao inversor.

#### AVISO:

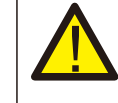

Os cabos de alimentação utilizam conectores AMPHENOL à prova de água. Ao puxar o cabo de alimentação, você deve pressionar o botão como indicado na figura à direita.

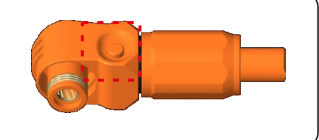

Conecte o cabo da bateria ao inversor e verifique se os polos positivo e negativo estão corretos. Um som de "clique" confirma a conexão completa e fixação dos cabos com a tampa de proteção do terminal, como indicado na Figura 4.7.

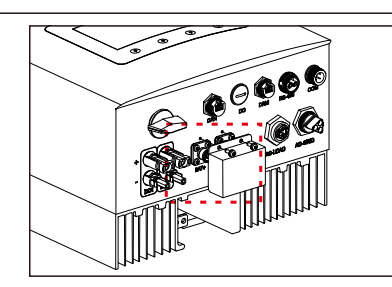

Figura 4.7 Instalação da tampa de proteção do terminal

#### Nota:

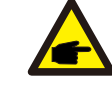

Antes de conectar a bateria, leia cuidadosamente o manual do usuário da bateria e execute a instalação exatamente como o fabricante da bateria solicita.

## 4.5 Montagem do conector AC

Existem dois terminais AC e as etapas de montagem para ambos são as mesmas. Retire as peças do conector AC da embalagem.

1. Certifique-se de usar um cabo dentro das especificações corretas, como apresentado na imagem abaixo.

| Descrição                 | Valor numérico       |
|---------------------------|----------------------|
| Diâmetro do fio           | 10~12mm              |
| Área em corte transversal | 2.5~6mm <sup>2</sup> |
| Comprimento da exposição  | 12mm                 |

#### 2. Conduzir o cabo CA através do prensa-cabo e da carcaça.

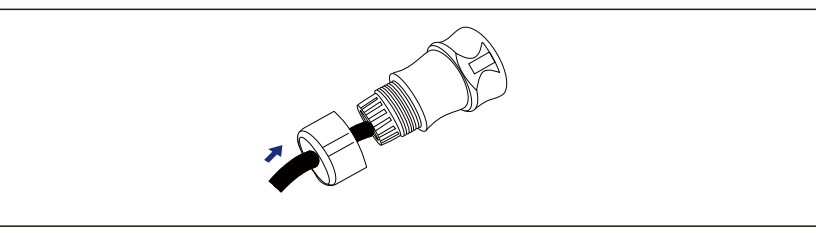

3. Remova um comprimento de 40mm da camada de isolamento do cabo e retire o isolamento do fio a um comprimento de 8 - 15mm.

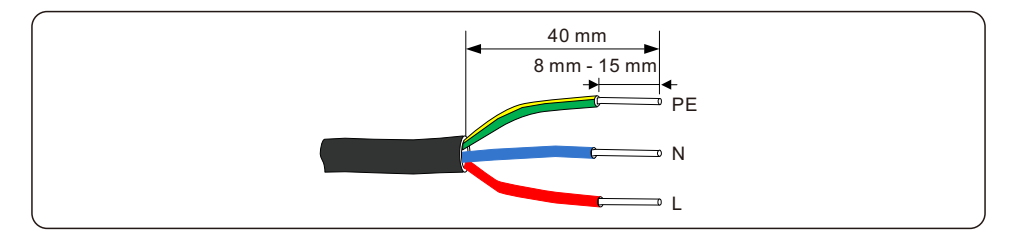

4. Cada um dos terminais está etiquetado. Certifique-se de que o condutor correto esteja fixado (1,2 N.m. de torque) no terminal correto.

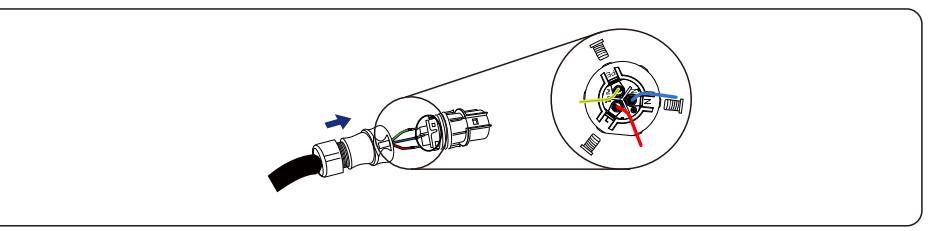

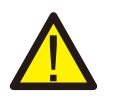

#### AVISO:

Respeite a disposição dos terminais do bloco de terminais. Não conecte as linhas de fase ao terminal "PE", caso contrário, o inversor não funcionará corretamente.

5. Certifique-se de que a peça de encaixe do bloco terminal e a ranhura da carcaça encaixem perfeitamente até escutar um "clique".

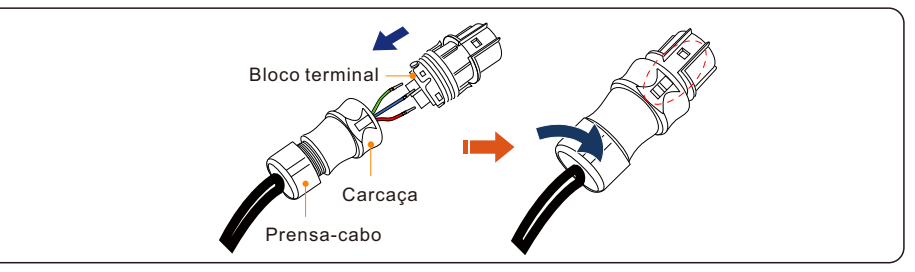

## 4.6 Instalação do medidor

O inversor Solis-RHI-(3-6) série K-48ES-5G é capaz de conectar medidores Acrel ou Eastron para alimentar a lógica de controle do modo de autoconsumo, controle de potência de exportação, monitoramento, etc. Medidor Acrel 1ph (Com CT): ACR10R-D16TE Medidor Acrel 3ph (Com CT): ACR10R-D16TE4 (Opcional) Medidor Eastron 1ph (Direct Insert): SDM120M Medidor Eastron 1ph (Com CT): SDM120CTM (Opcional) Medidor Eastron 3ph (Direct Insert): SDM630M (Opcional) Medidor Eastron 3ph (Com CT): SDM630MCT (Opcional)

A seção 4.6.1 abaixo descreve o diagrama de conexão do medidor Acrel 1ph (Com CT)

(Acessório padrão para todos os outros mercados, excluindo a Itália)

A seção 4.6.2 abaixo descreve o diagrama de conexão do medidor Eastron 1ph  $\,$ 

(Inserção direta) (Acessório padrão para o mercado italiano)

## 4.6.1 Instalação de medidor monofásico

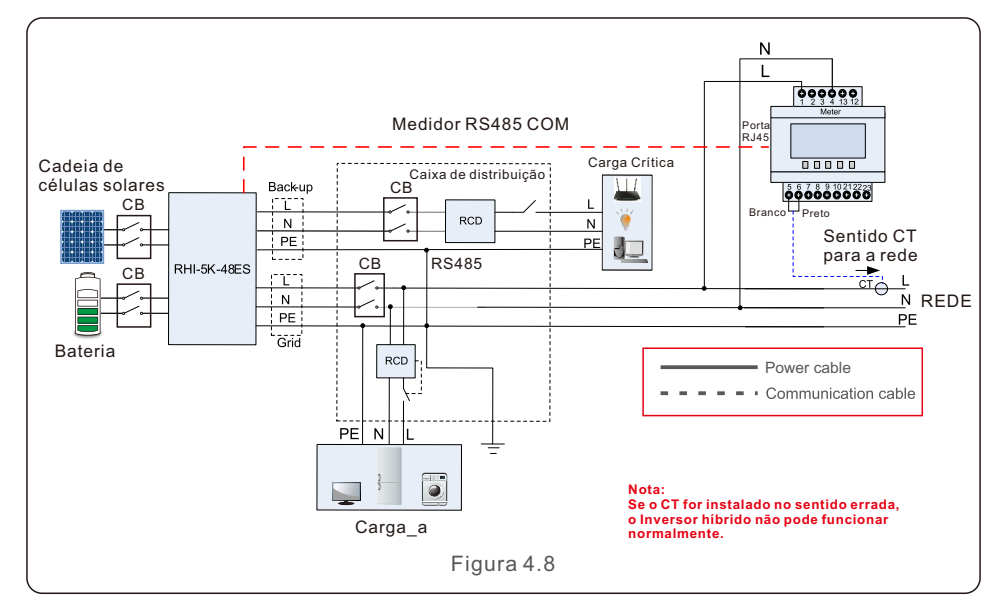

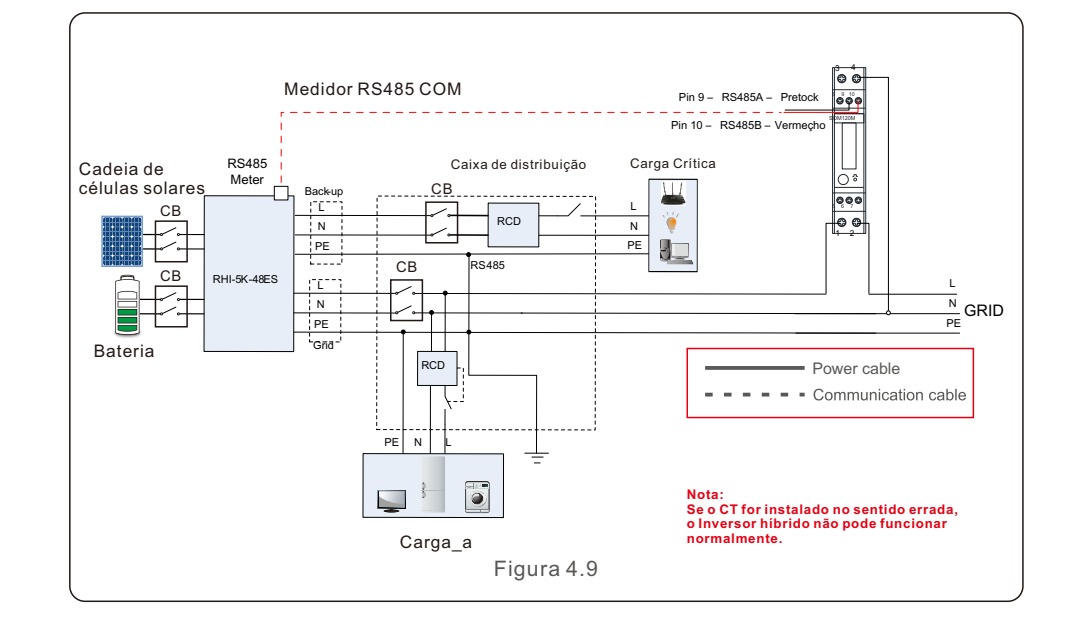

## 4.7 Montagem de cabos de comunicação

O inversor da série RHI-5G usa cabo RS485 para se comunicar com o medidor e CAN para se comunicar com o BMS da bateria. A imagem abaixo mostra a montagem dos cabos de comunicação RS485/CAN.

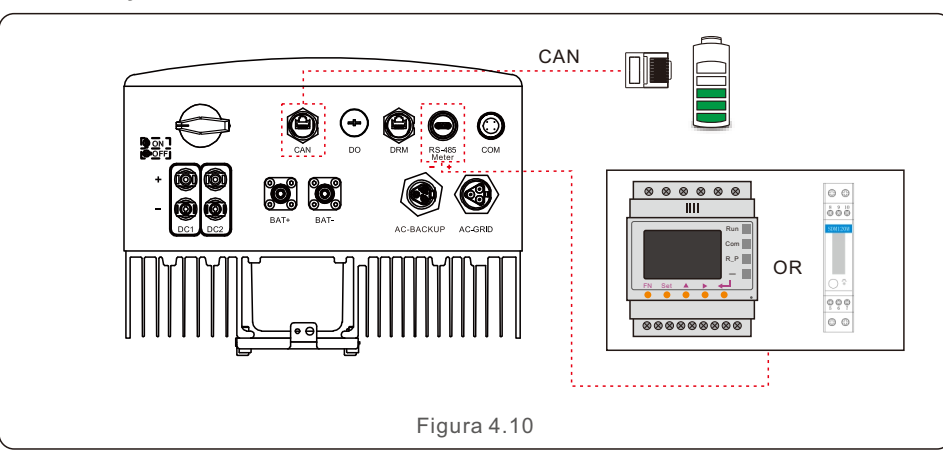

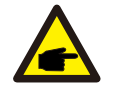

#### NOTA:

O cabo CAN permite a comunicação entre o inversor e as baterias de lítio.

Procedimento para conectar o cabo CAN:

Passo 1. Retire o cabo CAN (marcas de terminal "CAN" em uma extremidade e "to Battery" na outra extremidade).

Passo 2. Desenroscar a porca giratória da porta CAN.

Passo 3. Insira o terminal RJ45 com etiqueta CAN na porta CAN, depois aperte a porca giratória. Passo 4. Conecte a outra extremidade à bateria.ery.

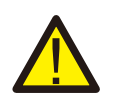

NOTA:

As baterias de chumbo-ácido e outros tipos de baterias de tecnologia mais antiga requerem um projeto, instalação e manutenção experientes e precisos para funcionar eficazmente.

Para os inversores da série RHI não há compensação de temperatura, ou seja, o cliente precisa de BTS (sensor de temperatura da bateria) conectado à porta CAN em um Iado e ao polo negativo da bateria no outro Iado.

O BTS é opcional. Para maiores informações, contate o diretor de vendas. Para baterias de chumbo-ácido, o cálculo do SOC da bateria pode não ser preciso de acordo com a inconformidade da bateria entre células, envelhecimento da bateria ou outras especificações da bateria de chumbo-ácido, etc.

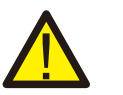

## NOTA:

Para a comunicação são utilizados os pinos de cabo CAN 4 (azul) e 5 (branco-azul).

#### Procedimento para conectar o cabo RS485:

- 1. Retire o cabo RS485 (marca terminal 'RS485' em uma extremidade e "to Battery" na outra extremidade).
- 2. Desenroscar a porca giratória da porta RS485.
- 3. Insira o terminal de dois pinos com etiqueta RS485 na porta RS485, depois aperte a porca giratória.
- 4. Conecte a outra extremidade ao medidor.

### 4.8 Conexão terra externa

No lado direito do inversor encontra-se uma conexão terra externa.

Preparar terminais OT: M4. Use ferramentas adequadas para engaste da argola no terminal.

Ligue o terminal OT com cabo de aterramento >6mm2 ao lado direito do inversor. O torque é de 2N.m.

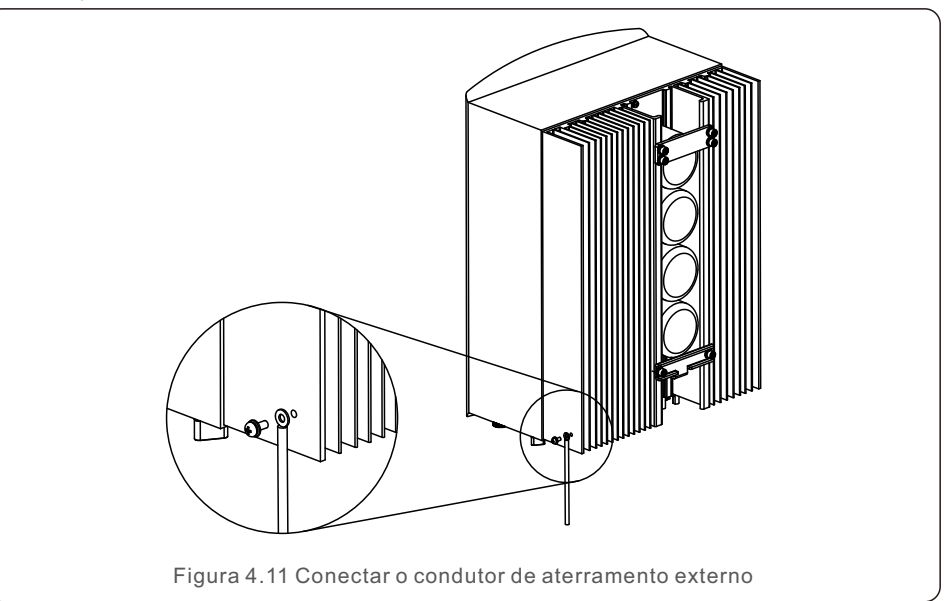

## 4.9 Conexão de interface lógica

A interface lógica é exigida por alguns regulamentos locais que podem ser operados por um simples comutador ou contator (indisponível na África do Sul).

Quando o comutador está desligado, o inversor pode operar normalmente. Quando o comutador está ligado, o inversor reduzirá sua potência de saída a zero em 5s.

Os terminais Pin5 e Pin6 do RJ45 são usados para a conexão da interface lógica. Seguir os seguintes passos para montar o conector RJ45.

Passo 1: Insira o cabo de rede no terminal de conexão de comunicação do RJ45.

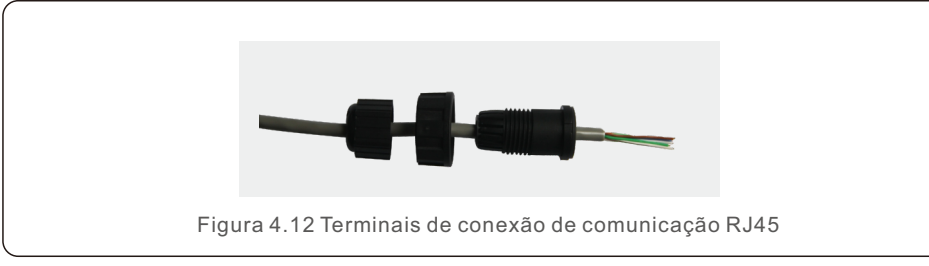

2. Use o decapador de fio de rede para decapar a camada de isolamento do cabo comunicação.

De acordo com a sequência de linhas padrão da figura 4.13, conecte o fio ao conector do RJ45 e, em seguida, use uma ferramenta de engaste do cabo de rede para apertar.

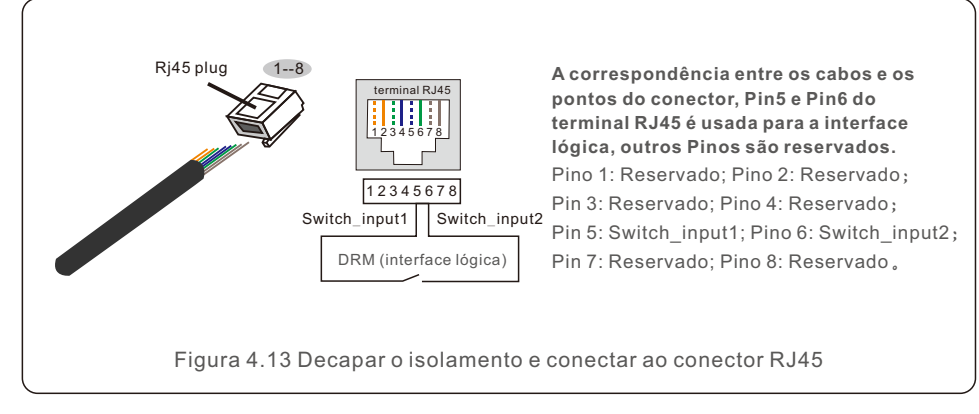

3.Conecte o RJ45 ao DRM (interface lógica).

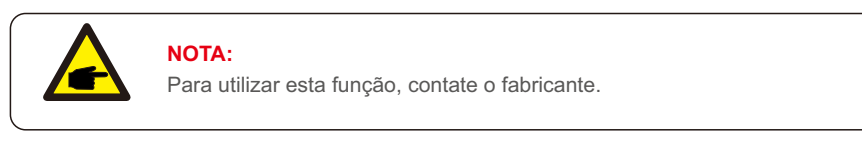

## 4.10 Conexão de monitoramento do inversor

O inversor pode ser monitorado via Wi-Fi ou GPRS. Todos os dispositivos de comunicação Solis são opcionais. Para instruções de conexão, consulte os manuais de instalação do Dispositivo de monitoramento da Solis.

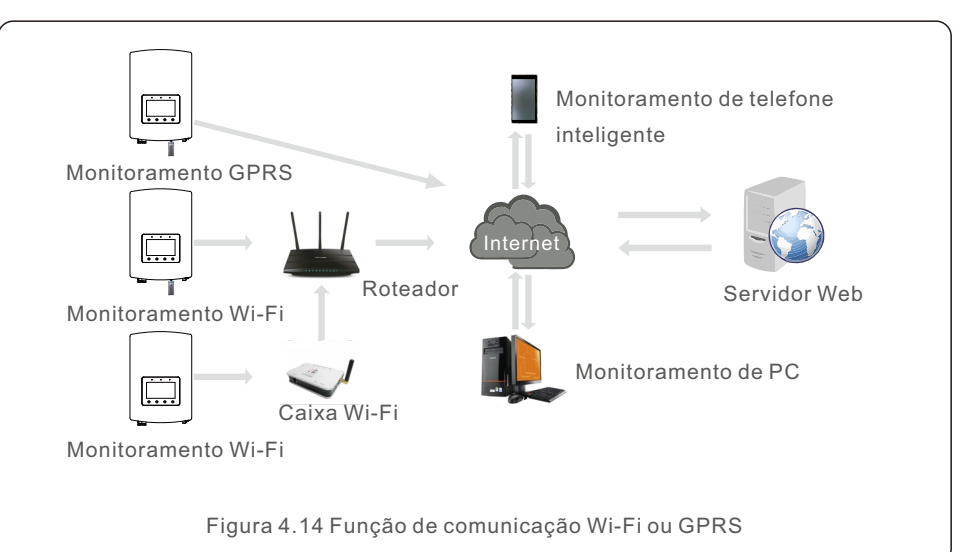

## 4.11 Indicadores LED

Há três indicadores LED no inversor RHI (vermelho, verde e laranja) que indicam o estado de funcionamento do inversor.

| Powe                                   | R        | OPERATION ALARM                                     |  |
|----------------------------------------|----------|-----------------------------------------------------|--|
| Luz                                    | Estado   | Descrição                                           |  |
|                                        | ON       | O inversor pode detectar a energia CC.              |  |
| ENERGIA                                | OFF      | Sem alimentação CC.                                 |  |
|                                        | ON       | O inversor está totalmente operacional.             |  |
|                                        | OFF      | O inversor parou de operar.                         |  |
|                                        | FLASHING | O inversor está inicializando.                      |  |
|                                        | ON       | A condição de falha é detectada.                    |  |
| ALARME                                 | OFF      | Nenhuma condição de falha detectada.                |  |
|                                        | FLASHING | A rede ou a energia solar não podem ser detectadas. |  |
| Tabela 4.1 Luzes Indicadoras de Status |          |                                                     |  |

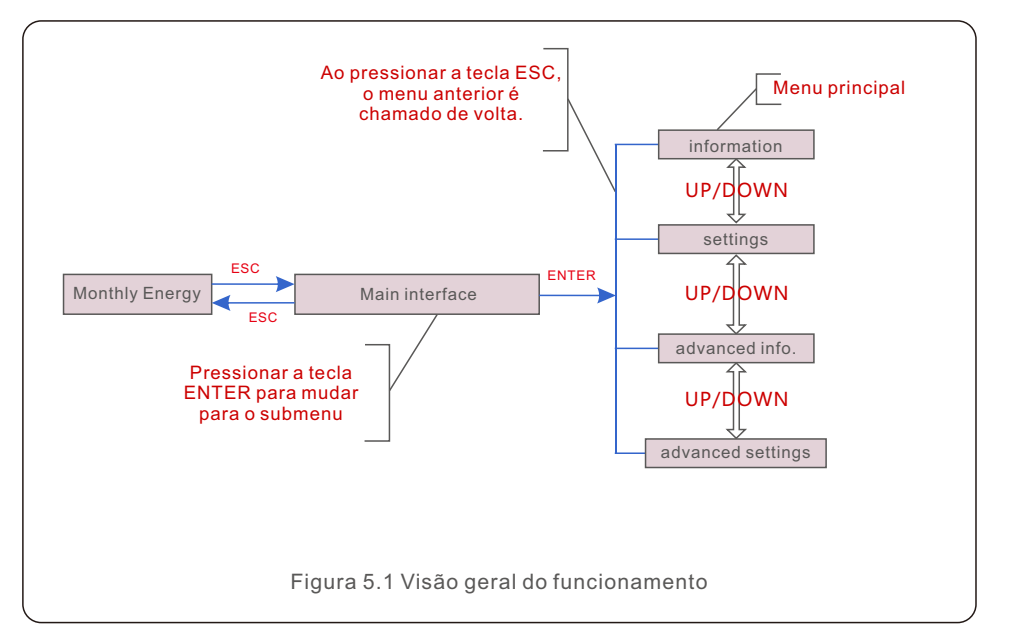

## 5.1 Tela inicial

Ao iniciar o inversor pela primeira vez, é necessário configurar o idioma. Pressione "ENT" para selecionar.

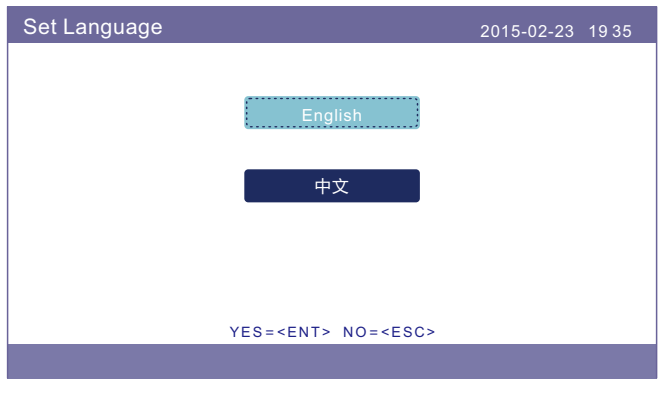

Figura 5.2 Idioma do conjunto

Status: Generating 2017-05-04 09:48 0.00kW 0.00kW CAN OK

Após definir o idioma, pressione "ESC" para acessar a página principal.

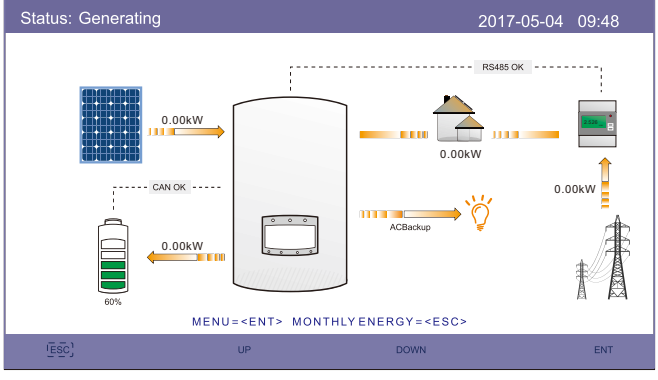

Figura 5.3 Página principal

Na página principal,

Pressionar "ESC" : Veja os dados de rendimento em um gráfico de barras mensal. Depois use "UP" e "DOWN" para mudar a data e "ENT" para mover o cursor. Pressionar "UP" ou "DOWN": Ver estado diferente na parte superior esquerda da página principal.

Pressionar "ENT": Acessar o menu principal.

|          | Energia solar: Quando gerar a energia solar, uma seta indica o<br>sentido do fluxo de energia e o valor é mostrado acima da seta.                                                    |
|----------|----------------------------------------------------------------------------------------------------|
|          | Bateria: Quando a bateria é conectada com sucesso, ela<br>apresentará "CAN OK", seguindo-se SOC da bateria, seta e valor<br>do fluxo de energia. Caso contrário, exibirá "CAN Fail". |
|          | Cargas Não-Críticas: Cargas conectadas à porta da rede AC que<br>será desligada se a rede estiver em mau funcionamento.                                                              |
| 2528     | Medidor Inteligente: Quando o medidor inteligente for conectado<br>com sucesso, ele exibirá "RS485 OK", caso contrário, "RS485 Fail".                                                |
| <u>ک</u> | Cargas Críticas: Cargas conectadas à porta AC Backup que será<br>suportada por bateria e solar mesmo que a rede esteja em mau<br>funcionamento.                                      |
| 1 B      | Rede: A seta e o valor indicam a potência de exportação/importação<br>do sistema híbrido.                                                                                            |
|          |                                                                                                    |

- 5.2 Menu principal
  - Há quatro submenus no Menu Principal:
  - 1.Informações
  - 2.Configurações
  - 3.Informações avançadas
  - 4.Configurações avançadas

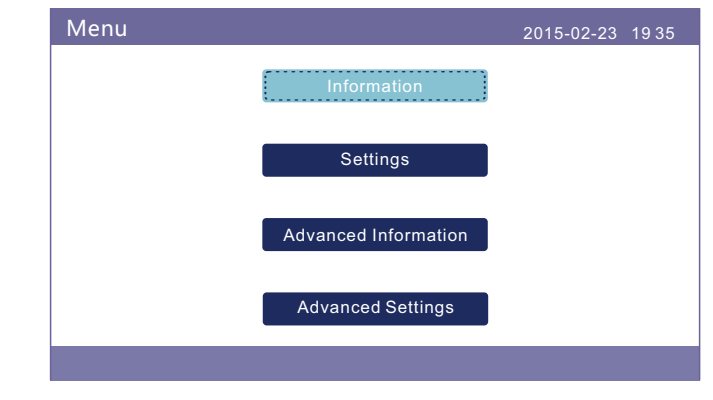

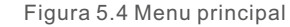

## 5.3 Informações

Na seção "Informações", pode visualizar os dados operacionais e as informações. Pode verificar três páginas de informações pressionando "UP" ou "DOWN". O exemplo de tela é apresentado nas seguintes figuras 5.5, 5.6 e 5.7. Os valores são apenas para referência.

| Information                                                                                                    |                                                                | 2015-                                                                                    | -02-23 1935                                |
|----------------------------------------------------------------------------------------------------|----------------------------------------------------------------|------------------------------------------------------------------------------------------|--------------------------------------------|
| Solar Power :<br>Solar Voltage1 :<br>Solar Voltage2 :<br>Grid Voltage :<br>Battery Voltage :<br>Backup Voltage :<br>DRM NO. : | 02890W<br>345.1V<br>354.3V<br>221.5V<br>050.6V<br>000.0V<br>08 | Solar Current1 :<br>Solar Current2 :<br>Grid Power :<br>Grid Frequency:<br>Charg Power : | 4.2A<br>4.1A<br>+02259W<br>50Hz<br>+00516W |
| ESC                                                                                                    | UP                                                             | DOWN                                                                                     | ENT                                        |

Figura 5.5 Informações Página 1

| Information                                                                                                    |                                                                                                    | 2015-02-23 19                                                                                            | 35         |
|----------------------------------------------------------------------------------------------------|----------------------------------------------------------------------------------------------------|----------------------------------------------------------------------------------------------------|------------|
| Total Energy<br>This Year :<br>Last Year :<br>This Month :<br>Last Month :<br>Today :<br>Yesterday :<br>Inverter SN : | :0000075kWh<br>0000033kWh<br>000002kWh<br>0016kWh<br>0008kWh<br>0004.6kWh<br>0009.7kWh<br>FFFFFFFFF | Device Status : Generat<br>Battery Status : Normal<br>Backup Status : Normal<br>Grid Status : Off Grid M | ing<br>ode |
| ESC                                                                                                    | UP                                                                                                  | DOWN                                                                                                    | ENT        |

Figura 5.6 Informações Página 2

| Information                                                                                                    |                                                             |     |      | 2015-02-23 | 1935 |
|----------------------------------------------------------------------------------------------------|-------------------------------------------------------------|-----|------|------------|------|
| BMS Information<br>Battery Voltage :<br>Battery Current :<br>Charge Limit :<br>Discharge Limit :<br>SOC Value :<br>SOH Value :<br>BMS Status : | 50.33V<br>12.9A<br>71.4A<br>71.4A<br>070%<br>100%<br>CAN OK |     |      |            |      |
|                                                                                                    |                                                             | 3/4 |      |            |      |
| ESC                                                                                                    | UP                                                          |     | DOWN |            | ENT  |

Figura 5.7 Informações Página 3

| Information                                                                                                    | 2015-02-23 1935                                                                                                    |
|----------------------------------------------------------------------------------------------------|----------------------------------------------------------------------------------------------------|
| Grid Meter<br>Meter Voltage : 000.0V<br>Meter+ Current :00.00A<br>Meter Power : +000000W<br>Meter Energy : 0000.00kWh<br>Input Energy : 0000.00kWh<br>Output Energy : 0000.00kWh | PV Inverter Meter<br>Meter Voltage : 000.0V<br>Meter+ Current :00.00A<br>Meter Power : +000000W<br>Meter Energy : 0000.00kWh<br>Input Energy : 0000.00kWh<br>Output Energy : 0000.00kWh |
| 4                                                                                                    | /4                                                                                                    |
| ESC: UP                                                                                                    | DOWN ENT                                                                                                    |

Figura 5.8 Informações Página 4

#### NOTA:

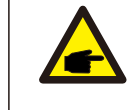

Potência do medidor / potência da rede: Valor positivo indica a exportação de energia para a rede, valor negativo indica a importação de energia da rede. Potência de Carga: O valor positivo indica carga, o valor negativo indica descarga.

### NOTA:

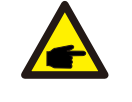

As informações para "PV Inverter Meter" só estão disponíveis quando dois medidores Eastron são usados e a atribuição selecionada do medidor é "Grid+PV Meter". Para mais detalhes, consulte o departamento de serviço da Solis.

## 5.4 Definições

| Settings |               | 2015-02-23 | 19 35 |
|----------|---------------|------------|-------|
|          | Set Time/Date |            |       |
|          | Set Address   |            |       |
|          | Set Language  |            |       |
|          |               |            |       |
|          |               |            |       |
|          |               |            |       |
|          |               |            |       |
|          |               |            |       |

Na seção "Definições" pode modificar hora/data, endereço do escravo e idioma.

Figura 5.9 Ajuste

### 5.4.1 Definir hora/data

Defina a hora e a data no inversor. Deve ser ajustado de acordo com a hora local, pois afeta o cálculo do rendimento diário. (Se for usado o sistema de monitoramento Solis, deve definir o fuso horário correto do sistema, caso contrário o datalogger atualizará o tempo do inversor com base no fuso horário do sistema).

Pressione "UP" e "DOWN" para mudar o valor.

Pressione "ENT" para mover o cursor.

Pressione "ESC" para salvar a mudança.

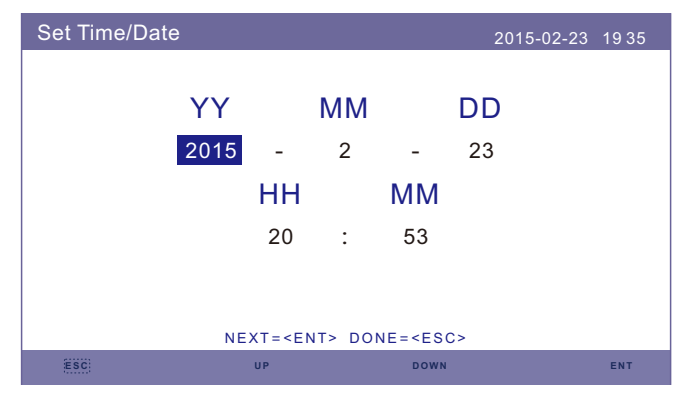

Figura 5.10 Definir hora e data

### 5.4.2 Definir endereço

Defina o endereço escravo do inversor. O endereço padrão é 01.

| Set Address |           | 2015                    | 02-23 1935 |
|-------------|-----------|-------------------------|------------|
|             | Slave Ad  | dress : <mark>01</mark> |            |
|             |           |                         |            |
|             | VESTOENTS | NOTCESCO                |            |
| ESC         | UP        | DOWN                    | ENT        |

Figura 5.11 Definir endereço

### 5.4.3 Idioma do conjunto

Definir a linguagem do sistema, disponíveis: Chinês e Inglês.

| Set Language |                                 | 2015-02-23 | 1935 |
|--------------|---------------------------------|------------|------|
|              |                                 |            |      |
|              | English                         |            |      |
|              |                                 |            |      |
|              | 中文                              |            |      |
|              |                                 |            |      |
|              |                                 |            |      |
|              |                                 |            |      |
|              | YES= <ent> NO=<esc></esc></ent> |            |      |
|              |                                 |            |      |

Figura 5.12 Idioma do equipamento

## 5.5 Informações avançadas

As seguintes informações detalhadas podem ser visualizadas nesta seção:

- 1. Mensagem de Alarme
- 2. Mensagem de Funcionamento
- 3. Versão
- 4. Dados de comunicação.
- 5. Energia diária
- 6. Energia Mensal
- 7. Energia anual
- 8. Energia Total.

#### 9. Mensagem de advertência

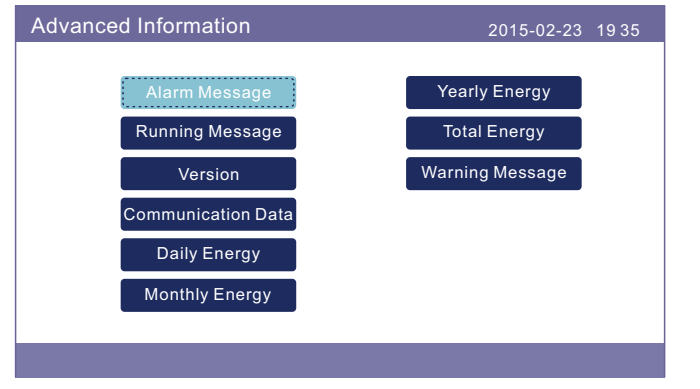

Figura 5.13 Informações avançadas

### 5.5.1 Mensagem de Alarme

40 páginas das últimas mensagens de alarme (5 por página). A mensagem de alarme mostra o alarme que levará ao desligamento do inversor.

| Alarm Message |             | 2015-02-23 1935 |
|---------------|-------------|-----------------|
| Message       | Date/Time   | Date            |
| NO-Grid       | 02-23 19:35 | 0000            |
| NO-Grid       | 02-23 19:34 | 0000            |
| NO-Grid       | 02-23 19:34 | 0000            |
| NO-Grid       | 02-23 19:24 | 0000            |
| NO-Grid       | 02-23 18:22 | 0000            |
|               | 01/40       |                 |
|               |             |                 |
|               |             |                 |
|               |             |                 |
| ESC           | UP DOW      | /N ENT          |

Figura 5.14 Mensagem de Alarme

### 5.5.2 Mensagem de Funcionamento

Esta função é para que o técnico da manutenção receba a mensagem de funcionamento, como temperatura interna, número de padrão etc. (valores apenas para referência).

| Running Message                                                                                                    |                                                                                     | 2015-02-23 | 1935 |
|----------------------------------------------------------------------------------------------------|-------------------------------------------------------------------------------------|------------|------|
| DC Bus Voltage :<br>Reactive Power Ratio :<br>Output Power Limit :<br>Control Word Status :<br>Inverter Temperature :<br>Standard :<br>Grid Filter NO. :<br>Ground Voltage :<br>Battery Enable : | 410.7V<br>+1.00<br>100%<br>0000H<br>+0031.6degC<br>G59/3<br>00<br>000.0V<br>Disable |            |      |
| Esci                                                                                                    |                                                                                     |            |      |

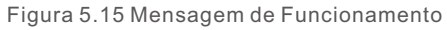

### 5.5.3 Versão

O número do modelo do inversor e a versão do software podem ser visualizados nesta seção.

Os valores são apenas para referência.

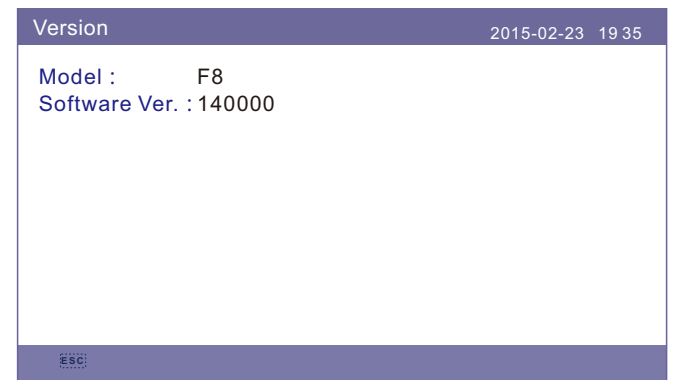

Figura 5.16 Versão do modelo e versão do software

### 5.5.4 Dados de comunicação

Os dados de comunicação interna podem ser visualizados nesta seção. Somente para a pessoa responsável da manutenção.

Os valores são apenas para referência.

| Commur | nication Data                    | 2015-02-23 | 1935 |
|--------|----------------------------------|------------|------|
| 01-10: | 86 61 A1 00 01 50 8A 06 1E 00    |            |      |
| 11-20: | D5 05 1E 00 00 00 00 00 00 00    |            |      |
| 21-30: | 00 00 00 00 00 00 00 00 00 00 00 |            |      |
| 31-40: | 09 02 00 00 00 00 B8 10 C0 00    |            |      |
| 41-50: | 20 5C 80 01 00 00 43 00 07 02    |            |      |
| 51-60: | 01 00 04 00 6D 04 E6 05 01 00    |            |      |
| 61-70: | DC 05 1E 00 59 06 1E 00 D4 03    |            |      |
| 71-80: | 10 27 00 00 00 00 00 00 00 00 00 |            |      |
| 81-90: | 00 00 00 00 00 00 60 00 00 00    |            |      |
|        |                                  |            |      |
|        |                                  |            |      |
| ESC    |                                  |            |      |

Figura 5.17 Dados de comunicação

### 5.5.5 Energia diária

A tela apresenta os detalhes diários de energia do inversor.

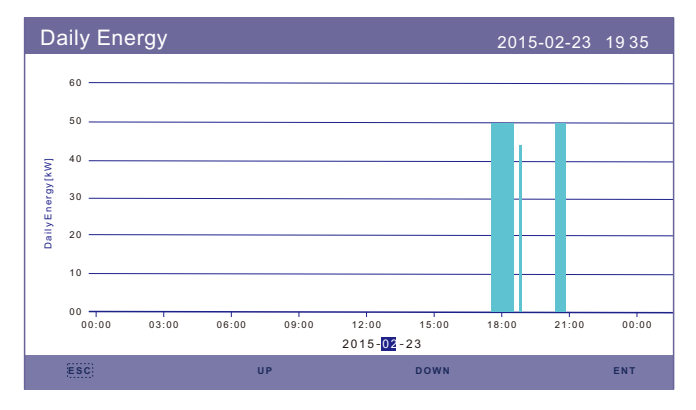

Figura 5.18 Energia diária

### 5.5.6 Energia Mensal

5.5.7 Energia anual

Monthly Energy 2015-02-23 1935 600 . 500 £ 400 300 200 000 10 15 20 25 2015-02-23: 071.2kWh ESC UP DOWN ENT Figura 5.19 Energia Mensal

A tela apresenta os detalhes mensais de energia do inversor de diferentes meses.

### A tela apresenta os detalhes anuais do inversor de energia de diferentes anos.

| Yea     | arly En | ergy |    |    |    |    |    |      | 2  | 015-02 | 2-23 | 1935 |
|---------|---------|------|----|----|----|----|----|------|----|--------|------|------|
| :       | 3.0     |      |    |    |    |    |    |      |    |        |      |      |
| :       | 2.5     |      |    |    |    |    |    |      |    |        |      |      |
| [4M     | 2.0     |      |    |    |    |    |    |      |    |        |      |      |
| nergy[M | 1.5     |      |    |    |    |    |    |      |    |        |      |      |
| earlyEr | 1.0     |      |    |    |    |    |    |      |    |        |      |      |
|         | 0.5     | 00.5 | 1  |    |    |    |    |      |    |        |      |      |
|         | 0.0     | 02   | 03 | 04 | 05 | 06 | 07 | 08   | 09 | 10     | 11   | 12   |
| 5       | ESC     |      |    | UP |    |    |    | DOWN |    |        |      | ENT  |

Figura 5.20 Energia anual

### 5.5.8 Energia Total

A tela apresenta o detalhe da energia total do inversor.

| Total Energy |      |      |      |      | 20   | )15-02- | 23 19 | 35    |
|--------------|------|------|------|------|------|---------|-------|-------|
| 3.0          |      |      |      |      |      |         |       |       |
| 2.5          |      |      |      |      |      |         |       |       |
| 2.0          |      |      |      |      |      |         |       |       |
| 1.5          |      |      |      |      |      |         |       |       |
| 1.0          |      |      |      |      |      |         |       |       |
| 0.5          |      |      |      |      |      |         |       |       |
| 0.0          |      |      | -    | -    |      | -       |       | 00.01 |
| 2006 2007    | 2008 | 2009 | 2010 | 2011 | 2012 | 2013    | 2014  | 2015  |
|              |      |      |      |      |      |         |       |       |

Figura 5.21 Energia Total

#### 5.5.9 Mensagem de advertência

10 páginas das últimas mensagens de advertência (5 por página).

A mensagem de advertência apresenta o aviso de anomalia, mas não levará ao desligamento do inversor.

| Warning Message |                          | 2015-02-23 1935 |
|-----------------|--------------------------|-----------------|
| Message         | Date/Time<br>NO message. | Data            |
| ESC             | UP DOWN                  | ENT             |

Figura 5.22 Mensagem de advertência

## 5.6 Configurações Avançadas - Somente Técnicos

#### NOTA:

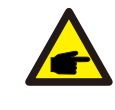

Esta função é apenas para técnicos autorizados. O acesso e operação indevidos podem resultar em resultados anormais e causar danos ao inversor. Requer Senha - acesso restrito - apenas técnicos autorizados O acesso não autorizado pode anular a garantia (Senha "0010").

Selecione "Advanced Settings" no menu principal, a tela LCD pede para inserir a senha:

| Password    |               |                   | 2015-02-23 193 | 35 |
|-------------|---------------|-------------------|----------------|----|
|             |               |                   |                |    |
| Please      | e Input The C | Current Pa        | ssword         |    |
|             | × ×           | $\times$ $\times$ |                |    |
|             |               |                   |                |    |
|             |               |                   |                |    |
|             |               |                   |                |    |
|             |               | NO-SERON          |                |    |
| 2500        | IES=CENT>     | NU-~ESU>          | ENT            | T  |
| <u>cau;</u> | 01-           | DOWN              | EN             |    |

Figura 5.23 Inserir a senha

Pressione "DOWN" para mover o cursor. Pressione "UP" para mudar o número. Pressione "ENT" para entrar na seção restrita.

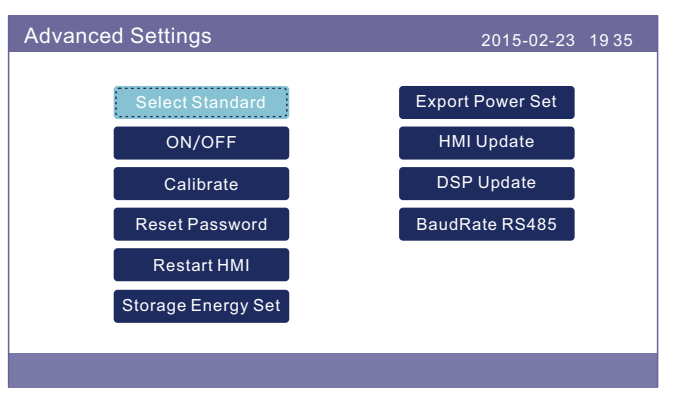

Figura 5.24 Configurações avançadas

### 5.6.1 Selecionar Padrão

Esta função é utilizada para selecionar os padrões de rede correspondentes. Consulte a configuração atual do LCD para as opções de padrão da rede.

| Select Standard |                                 | 2015-02-23 | 1935 |
|-----------------|---------------------------------|------------|------|
|                 |                                 |            |      |
|                 | Select Standard:<br>G59/3       |            |      |
|                 |                                 |            |      |
|                 |                                 |            |      |
|                 |                                 |            |      |
|                 |                                 |            |      |
|                 | YES= <ent> NO=<esc></esc></ent> |            |      |
|                 |                                 |            |      |

Figura 5.25 Selecionar Padrão

Pressione "UP" e "DOWN" para percorrer a lista.

Pressione "ENT" para verificar os parâmetros, pressione "ENT" novamente para selecionar o padrão.

### 5.6.2 ON/OFF

Esta função é usada para iniciar ou parar a geração do inversor.

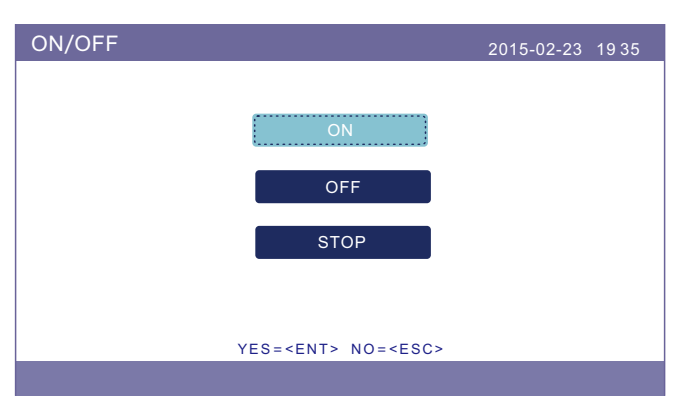

Figura 5.26 Definir ON/OFF

### 5.6.3 Calibrar

A garantia ou manutenção pode resultar no restabelecimento dos dados de geração total, esta função permite ao pessoal de manutenção alterar os dados de geração total do inversor de substituição para o original.

Ao utilizar o nosso hardware de monitoramento de dados, os dados no site de monitoramento podem sincronizar-se automaticamente com o total pré-definido de potência gerada do inversor.

| Calibrate |                 | 2015-02-23 1935 |
|-----------|-----------------|-----------------|
|           | Total Energy    |                 |
|           | Power Parameter |                 |
|           |                 |                 |
|           |                 |                 |
|           |                 |                 |

Figura 5.27 Calibrar

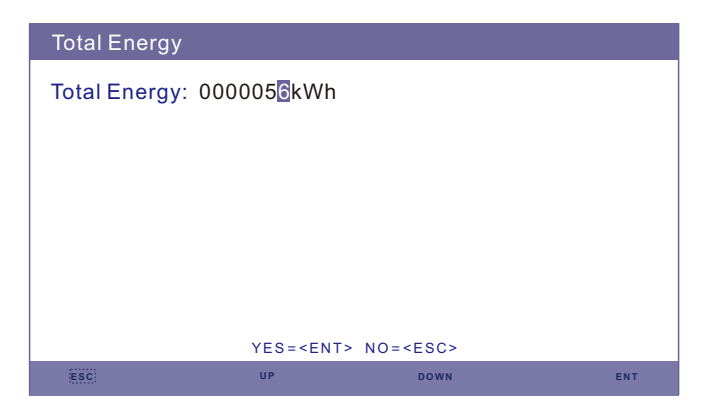

Figura 5.28 Energia Total

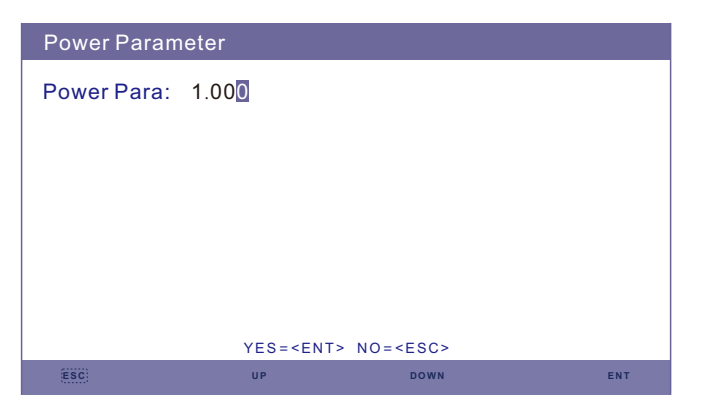

Figura 5.29 Parâmetro de potência

### 5.6.4 Redefinir senha

Redefinir senha: Nesta página, o usuário pode redefinir a senha do inversor, contudo, a senha de administrador é sempre válida.

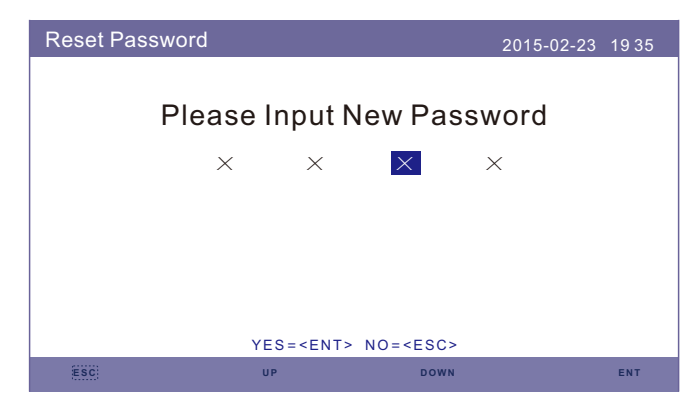

Figura 5.30 Redefinir senha

### 5.6.5 Reinicie o HMI

Esta função é para reiniciar a tela LCD.

#### 5.6.6 Definir Energia de Armazenamento

Esta seção contém a configuração do modo de trabalho, configuração do controle da bateria, etc.

| Storage Energy Set |                                       | 2015-02-23 | 19 35 |
|--------------------|---------------------------------------|------------|-------|
|                    | Control Parameter<br>Battery Select   |            |       |
|                    | Meter Select                          |            |       |
|                    | Storage Mode Select<br>Battery Wakeup |            |       |
|                    |                                       |            |       |

Figura 5.31 Definir energia de armazenamento

#### 5.6.6.1 Parâmetro de controle

Entre no menu Parâmetros de Controle como mostrado abaixo: Não altere as configurações sem a permissão dos técnicos.

| Control Parameter                                                                                                    |                                                            | 2015-02-2                                                                                                   | 3 1935                                           |
|----------------------------------------------------------------------------------------------------|------------------------------------------------------------|----------------------------------------------------------------------------------------------------|--------------------------------------------------|
| Backup Supply :<br>Backup Votage :<br>Current Direction :<br>Battery Current :<br>Charge Limitation :<br>Discharge Limitation | Disable<br>230.0V<br>Charge<br>000.0A<br>000.0A<br>:000.0A | Floating Charge :<br>Equalizing Charge :<br>Battery Overoltage :<br>Battery Undervoltage<br>Voltage Droop : | 055.0V<br>000.0V<br>056.4V<br>:046.0V<br>Disable |
| ESC                                                                                                    | UP                                                         | DOWN                                                                                                    | ENT                                              |

Figura 5.32 Parâmetro de controle

### 5.6.6.2 Seleção da bateria

#### Este produto é compatível com os seguintes módulos de bateria:

| Marca                 | Modelo                                                                                                    | Configuração          |
|-----------------------|----------------------------------------------------------------------------------------------------|-----------------------|
| BYD                   | Box Pro 2.5-13.8                                                                                               | Selecione "B-BOX".    |
| LG Energy<br>Solution | RESU 3.3/6.5/10/13 (CEI 0-21)                                                                                  | Selecione "LG Chem"   |
| Pylontech             | US2000(CEI 0-21)/US3000(CEI 0-21)/<br>ForceL1(CEI 0-21)/ForceL2(CEI 0-21)/<br>Phantom-S/US2000C/US3000C/UP5000 | Selecione "Pylon"     |
| Dyness                | Powerdepot/Powerbox/B4850                                                                                      | Selecione "Dyness"    |
| Puredrive             | 48V-100Ah                                                                                                    | Selecione "Puredrive" |
| AOBOET                | AOBOET Uhome-LFP 6.8kWh                                                                                        | Selecione "AoBo"      |
| WECO                  | 5K3-R20                                                                                                    | Selecione "WECO"      |
| Jiawei                | Home E11                                                                                                    | Selecione "Jiawei"    |
| Soluna                | 4К РАСК                                                                                                    | Selecione "Soluna"    |
| Highstar              | HSD5870                                                                                                    | Selecione "Highstar"  |
| Freedom               | Freedom Won Lite                                                                                               | Selecione "Freedom"   |
| KODAK                 | FL5.2                                                                                                    | Selecione "KODAK"     |
| FOX                   | LV5200                                                                                                    | Selecione "FOX"       |
| UZ Energy             | L051100-A                                                                                                    | Selecione "CATL"      |
| GSL                   | 48V-100Ah                                                                                                    | Selecione "GSL"       |
| Zeta                  | 51.2V-100Ah                                                                                                    | Selecione "Zeta"      |

#### NOTA:

F

Se o inversor híbrido não estiver conectado a uma bateria, selecione "No Battery" para evitar alarmes.

Para módulos de bateria compatíveis listados acima, apenas precisa de definir dois parâmetros:

- \* OverDischg SOC (10%~40%, por defeito 20%)
- -- o inversor não descarregará a bateria quando atingir o SOC OverDischg.
   A autodescarga da bateria é inevitável. SOC poderá baixar do limite se a bateria não conseguir ser carregada por um longo período de tempo.
- \* ForceCharge SOC (5%~OverDischg SOC, por defeito 10%)
- --Para evitar que a bateria entre em modo de espera, quando atingir o SOC ForceCharge, o inversor carregará a bateria usando a energia tanto do painel fotovoltaico quanto da Rede.

| Duttery oc |                                                                          |                   | 2010-02-23 | 1935 |
|------------|--------------------------------------------------------------------------|-------------------|------------|------|
|            | Pottony                                                                  | Modulo            |            |      |
|            | Battery<br>B-BC                                                          | DX LV             |            |      |
|            |                                                                          |                   |            |      |
|            |                                                                          |                   |            |      |
|            |                                                                          |                   |            |      |
|            |                                                                          |                   |            |      |
|            | YES= <ent:< td=""><td>&gt; NO=<esc></esc></td><td></td><td></td></ent:<> | > NO= <esc></esc> |            |      |
| ESC        | UP                                                                       | DOWN              |            | ENT  |
|            | Figura 5.33 Sel                                                          | eção de bate      | ria        |      |
| Battery Se | lect                                                                     |                   | 2015-02-23 | 1935 |
|            |                                                                          |                   |            |      |
|            | OverDischg                                                               | SOC : 02          | 0%         |      |
|            | -                                                                        |                   |            |      |
|            |                                                                          |                   |            |      |
|            |                                                                          |                   |            |      |
|            |                                                                          |                   |            |      |
|            |                                                                          |                   |            |      |
|            | YES= <ent></ent>                                                         | NO= <esc></esc>   |            |      |
| ESC        | UP                                                                       | DOWN              |            | ENT  |
|            | Figura 5.34 Ove                                                          | rDischarge S      | C.         |      |
| Battery Se | lect                                                                     |                   | 2015-02-23 | 1935 |
|            |                                                                          |                   |            |      |
|            | ForceCharge                                                              | SOC : 01          | 0%         |      |
|            |                                                                          |                   |            |      |
|            |                                                                          |                   |            |      |
|            |                                                                          |                   |            |      |
|            |                                                                          |                   |            |      |

Battery Select

ESC

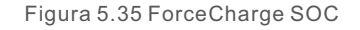

YES=<ENT> NO=<ESC>

UP

DOWN

ENT

## 5. Funcionamento

## NOTA:

Os produtos 5G suportam baterias de chumbo-ácido. Selecione "Lead-Acid" no "Battery Select" e configure os seguintes parâmetros de acordo com as diferentes baterias chumbo-ácido.

| Lead Acid Batter                                                                             | у                                                    | 201                                                                                      | 15-02-23                         | 1935   |
|----------------------------------------------------------------------------------------------|------------------------------------------------------|------------------------------------------------------------------------------------------|----------------------------------|--------|
| Battery Capacity<br>Floating Voltage<br>Floating Current<br>I_Max Discharge<br>I_Max Charge: | :: 100Ah<br>: 53.5V<br>: 04.0A<br>: 060.0V<br>010.0A | Equalizing Voltage:<br>Overdischg Voltage:<br>Force Charg Voltage:<br>Temp.Compensation: | 56.4V<br>44.5V<br>43.8V<br>072mV | //degC |
| ESC                                                                                          | UP                                                   | DOWN                                                                                     |                                  | ENT    |

Bateria de chumbo-ácido (Valores são apenas exemplos)

- 1. Battery Capacity: Define a capacidade da bateria.
- 2. Equalizing Voltage: Define a tensão para equalizar a carga.
- 3. Floating Voltage: Define a tensão para a carga flutuante.
- 4. Floating Current: Define a corrente para carga flutuante.
- 5. Overdischg Voltage: Define a voltagem que interrompe a descarga da bateria.
- 6. Force Charg Voltage: Define a voltagem que força a carregar a bateria para evitar uma bateria descarregada.
- 7. I\_Descarga I\_Max: Define a corrente máxima de descarga para a bateria.
- 8. I\_Max Charge: Define a corrente de carga máxima para a bateria.
- 9. Temp.Compensation: Define o parâmetro de compensação de temperatura para a bateria.

Após a configuração, salvar e enviar. Selecione a Temperatura Ambiente com base nas condições reais. (Muito Quente/ Quente/ Frio)

| Environment Temp:<br>Hot        | Lead Acid Battery               | 2015-02-23 1935 |
|---------------------------------|---------------------------------|-----------------|
| YES= <ent> NO=<esc></esc></ent> | Environment Temp:<br>Hot        |                 |
|                                 | YES= <ent> NO=<esc></esc></ent> |                 |

#### AVISO:

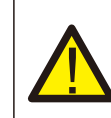

A bateria de chumbo-ácido não é recomendada para clientes, pois requer instaladores e técnicos experientes que possam entender completamente os parâmetros da bateria e configurar as configurações e instalações corretamente.

Devido à inconformidade entre as células da bateria, é menos provável que se evitem danos. A Solis não se responsabiliza por quaisquer danos potenciais causados pelo uso de baterias de chumbo-ácido.

### 5.6.6.3 Definir medidor

Estas configurações são usadas para selecionar os tipos de medidores e os locais de instalação dos medidores com base na configuração atual.

| Meter Set |                                 | 2015-02-23 | 1935 |
|-----------|---------------------------------|------------|------|
|           | Meter Select                    |            |      |
|           | Meter Placement                 |            |      |
|           |                                 |            |      |
|           | YES= <ent> NO=<esc></esc></ent> |            |      |
|           |                                 |            |      |

Figura 5.36 Definir medidor

### 5.6.6.3.1 Seleção do medidor

| Meter Select |                                                        | 2015-02-23 1935 |
|--------------|--------------------------------------------------------|-----------------|
|              |                                                        |                 |
|              | Meter Type:                                            |                 |
|              | 1Ph Meter                                              |                 |
|              |                                                        |                 |
|              |                                                        |                 |
|              |                                                        |                 |
|              |                                                        |                 |
|              | YES= <ent> NO=<esc:< td=""><td>&gt;</td></esc:<></ent> | >               |
| ESC          | UP DOWN                                                | ENT             |

Figura 5.37 Seleção do medidor

| Modelo do medidor                                     | Opções do tipo de medidor |
|-------------------------------------------------------|---------------------------|
| Acrel 1ph meter (With CT): ACR10R-D16TE               | "1ph meter"               |
| Acrel 3ph meter (With CT): ACR10R-D16TE4 (Optional)   | "Acrel 3ph meter"         |
| Eastron 1ph meter (Direct Insert): SDM120M            | "Eastron 1ph meter"       |
| Eastron 1ph meter (With CT): SDM120CTM (Optional)     | "Eastron 1ph meter"       |
| Eastron 3ph meter (Direct Insert): SDM630M (Optional) | "Eastron 3ph meter"       |
| Eastron 3ph meter (With CT): SDM630MCT (Optional)     | "Eastron 3ph meter"       |
| No meter is connected                                 | "No Meter"                |

### 5.6.6.3.2 Colocação do medidor

Rede: O medidor é instalado no ponto de conexão da rede.

Carga: O medidor é instalado no ramal do circuito de carga.

Inversor de rede+PV: Um medidor é conectado no ponto de conexão da rede, o outro medidor é conectado na porta de saída AC de um inversor PV adicional. (suporta medidor Eastron).

| Meter Placeme | nt               |                 | 2015-02-23 | 19 35 |
|---------------|------------------|-----------------|------------|-------|
|               |                  |                 |            |       |
|               | Instal           | ll on:          |            |       |
|               | Gri              | id              |            |       |
|               |                  |                 |            |       |
|               |                  |                 |            |       |
|               |                  |                 |            |       |
|               |                  |                 |            |       |
|               | YES= <ent></ent> | NO= <esc></esc> |            |       |
| ESC           | UP               | DOWN            |            | ENT   |

5.6.6.4 Selecionar modo de armazenamento

Há 5 modos de trabalho disponíveis.

1. Modo de uso próprio 2. Alimentação no Modo Prioritário 3. Modo de Backup

4. Modo Desligado da Rede 5. Modo EPS

### Apenas é permitido1 modo de cada vez.

Consulte o Anexo 9.4 para detalhes e instruções de ajuste para cada modo.

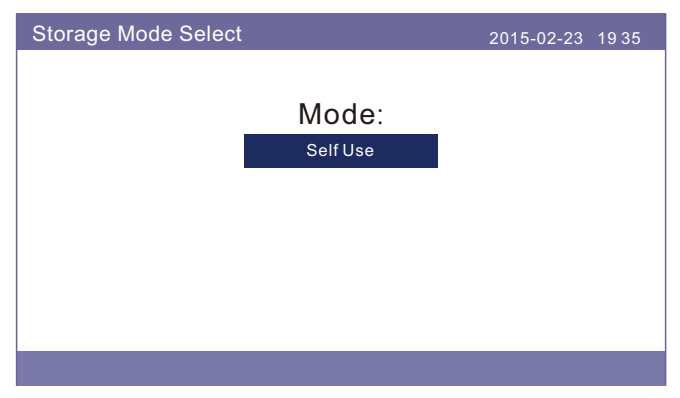

Figura 5.39 Selecionar modo de armazenamento

Figura 5.38 Colocação do medidor

### 5.6.6.5 Despertar da bateria

Esta função deve ser ativada somente após a instalação. No caso de um desligamento de baixa tensão da bateria, o inversor desligará. Esta definição pode ser ativada para acordar a bateria quando o inversor detectar FV ou rede. Esta função entra em conflito com a proteção de inversão de polaridade da bateria (se o instalador conectar cabos com polaridade errada, o inversor pode se proteger contra danos). Para evitar os possíveis danos durante a instalação, não ative a função de despertar da bateria antes de terminar o primeiro comissionamento.

### 5.6.7 Definir exportação de potência

Esta função é para definir o controle da exportação de potência.

#### 1.Backflow Power. 2. ON/OFF. 3.Failsafe ON/OFF.

Os ajustes 1&3 só são válidos quando o ajuste 2 está ajustado para "ON".

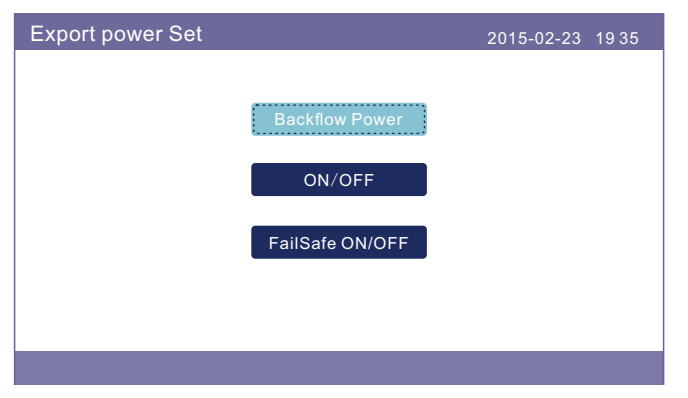

Figura 5.44 Definir exportação de potência

### 5.6.7.1 Potência de refluxo

Determinar a potência de retroalimentação permitida. (Exportação do sistema para a rede)

| Backflow Power |                               | 2015-02-23 1 | 9 3 5 |
|----------------|-------------------------------|--------------|-------|
| Backflow       | Power : +1200                 | W            |       |
|                |                               |              |       |
|                |                               |              |       |
| YES            | S= <ent> NO=<esc></esc></ent> |              |       |
| ESC UP         | DOWN                          |              | ENT   |

Figura 5.45 Potência de refluxo

### 5.6.7.2 ON/OFF

Habilitar/Desabilitar a função.

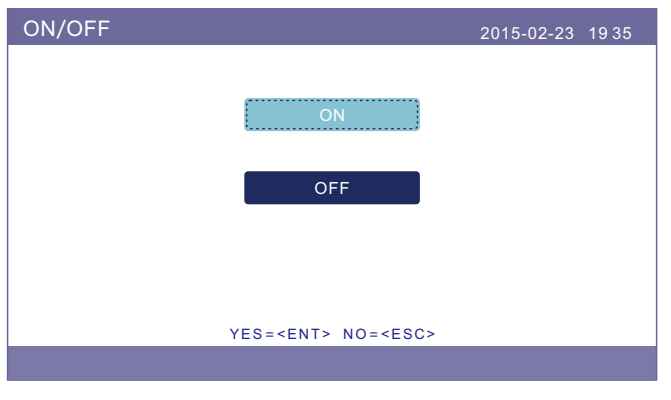

Figura 5.46 ON/OFF

### 5.6.7.3 FailSafe ON/OFF

Quando a função Failsafe estiver ativada, o inversor se desligará ao perder a comunicação com o medidor no caso de algum refluxo de energia exceder o limite.

| FailSafe ON/OFF |                                 | 2015-02-23 | 19 35 |
|-----------------|---------------------------------|------------|-------|
|                 |                                 |            |       |
|                 | ON                              |            |       |
|                 | ·                               |            |       |
|                 | OFF                             |            |       |
|                 |                                 |            |       |
|                 |                                 |            |       |
|                 |                                 |            |       |
|                 | YES= <ent> NO=<esc></esc></ent> |            |       |
|                 |                                 |            |       |

Figura 5.47 FailSafe ON/OFF

### 5.6.8 Atualização da HMI

Esta função é usada para atualizar o software HMI. Os valores são apenas para referência.

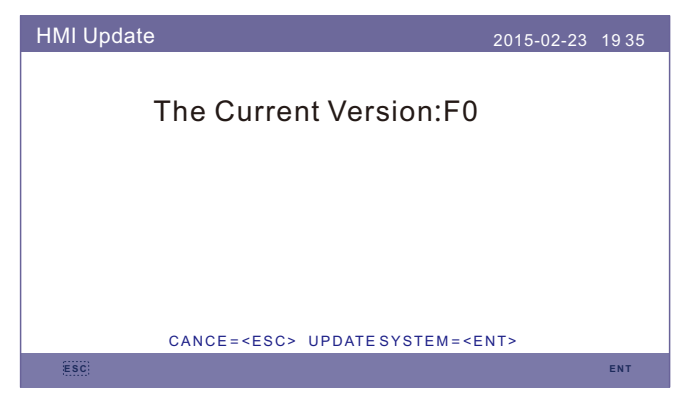

Figura 5.48 Atualização da HMI

### 5.6.9 Atualização do DSP

Esta função é usada para atualizar o software DSP. Os valores são apenas para referência.

| DSP Update               | 2015-02-23 1935       |
|--------------------------|-----------------------|
| The Current Ve           | ersion:00             |
|                          |                       |
|                          |                       |
| CANCE= <esc> UPDAT</esc> | JESYSTEM= <ent></ent> |
| ESC                      | ENT                   |
|                          |                       |

Figura 5.49 Atualização do DSP

### 5.6.10 BaudRate RS485

Esta função é alterar a comunicação interna do valor baud.

| BaudRate RS485 | 5                   |               | 2015-02-23 | 19 35 |
|----------------|---------------------|---------------|------------|-------|
|                | Baud Rate :         | 9600          |            |       |
|                |                     |               |            |       |
|                |                     |               |            |       |
|                | YES= <ent> NO</ent> | = <esc></esc> |            |       |
| ESC            | UP                  | DOWN          |            | ENT   |

Figura 5.50 BaudRate RS485

### AVISO:

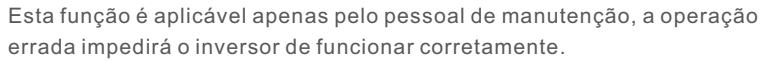

## 5.7 Função AFCI

Os inversores têm a função AFCI integrada que pode detectar a falha do arco no circuito CC e desligar o inversor para prevenir um desastre de incêndio.

### 5.7.1 Habilitar a função AFCI

A função AFCI pode ser habilitada da seguinte forma.

Caminho: Configuração avançada -> Senha: 0010 -> Conjunto AFCI -> AFCI ON/OFF

#### -> ON

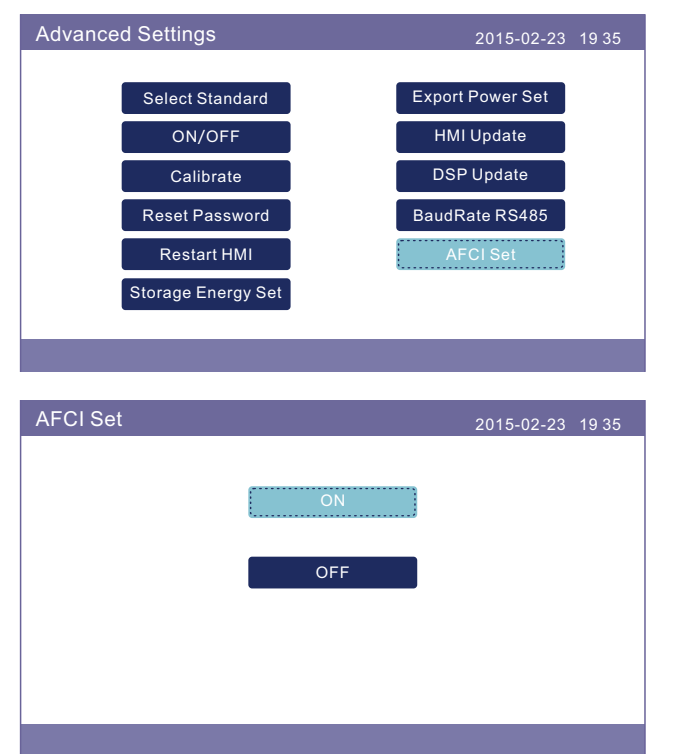

## NOTA:

Se você achar que a interface de usuário de seus inversores é diferente do que está no guia de instalação rápida, contate o engenheiro do serviço de pós-venda ou o suporte técnico.

#### AVISO:

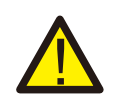

O "Nível AFCI" é reservado APENAS para técnicos. Não altere a sensibilidade, caso contrário, isso levará a frequentes alarmes falsos ou mau funcionamento. O fabricante não é responsável por quaisquer danos adicionais causados por modificações não autorizadas.

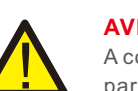

## AVISO:

A configuração corresponde também ao estado atual que pode ser usado para inspecionar o estado ON/OFF da função AFCI.

### 5.7.2 Falha do arco

Durante a operação normal, se for detectado um arco DC, o inversor desligará e emitirá o sequinte alarme:

| ARC-FAULT |                      | 2015-02-23 | 19 35 |
|-----------|----------------------|------------|-------|
|           |                      |            |       |
|           |                      |            |       |
|           |                      |            |       |
|           | Restart Press ESC 3s |            |       |
|           |                      |            |       |
|           |                      |            |       |
|           |                      |            |       |
|           |                      |            |       |
|           |                      |            |       |
|           |                      |            |       |

O instalador precisa inspecionar minuciosamente o circuito DC para garantir que todos os cabos estejam corretamente fixados.

Uma vez que o problema do circuito DC tenha sido resolvido ou confirmado como estando OK, pressione "ESC" durante 3s e aguarde o reinício do inversor.

## 6. Comissionamento

## 6.1 Preparação para o comissionamento

- Assegurar que todos os dispositivos estejam acessíveis para funcionamento, manutenção e serviço.
- Verificar e confirmar se o inversor está firmemente instalado.
- O espaço para ventilação é suficiente para um inversor ou vários inversores.
- Nada é deixado na parte superior do inversor ou do módulo de bateria.
- O inversor e os acessórios estão corretamente conectados.
- Os cabos são passados em local seguro ou protegidos contra danos mecânicos.
- Os sinais de advertência e etiquetas são afixados de forma adequada e duráveis.

### 6.2 Procedimento de comissionamento

Se todos os itens mencionados acima respeitarem os requisitos, proceda da seguinte forma para iniciar o inversor pela primeira vez.

1. Lique comutador DC do inversor

- 2. Ligue o disjuntor da bateria ou o botão do comutador da bateria na bateria.
- 3. Selecione o código padrão da rede.
- 4. Defina os parâmetros.
- 5. Ligue o backup AC e a rede AC.
- 6. Verifique a inicialização do inversor.

## 6.3 Procedimento de desligamento

- 1. Desligue o isolador AC no ponto de conexão à rede.
- 2. Deslique o comutador DC do inversor.
- 3. Desligue o comutador DC entre o inversor e a bateria.
- 4. Aguarde que o LCD do inversor se desligue e que o sistema complete o desligamento.

O inversor Solis Série RHI-5G dispensa uma manutenção regular. No entanto, a limpeza do dissipador de calor ajudará o inversor a dissipar o calor e aumentar a vida útil do inversor. A sujeira do inversor pode ser limpa com uma escova macia.

#### CUIDADO:

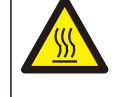

Não toque na superfície quando o inversor estiver funcionando. Algumas partes podem estar quentes e causar queimaduras. Desligue o inversor (consulte a seção 6.2) e deixe-o esfriar antes de fazer qualquer manutenção ou limpeza do inversor.

O LCD e as luzes LED de indicador de estado podem ser limpas com um pano se estiverem muito sujas para a sua leitura.

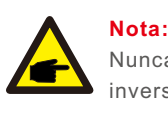

Nunca utilize solventes, abrasivos ou materiais corrosivos para limpar o inversor.

## 8. Solução de problemas

O inversor foi projetado de acordo com as normas internacionais de segurança e compatibilidade eletromagnética da rede. Antes da entrega ao cliente, o inversor foi submetido a vários testes para garantir seu funcionamento e fiabilidade ideais.

No caso de uma falha, a tela LCD exibirá uma mensagem de alarme. Neste caso, o inversor poderá parar de alimentar a rede com energia. As descrições dos alarmes e suas mensagens de alarme correspondentes estão listadas na Tabela 7.1:

Quando ocorrerem falhas, o estado "Fault" será apresentado na tela principal. Siga os passos abaixo para identificar a falha que ocorre.

 $\mathsf{Passos:}\ \mathsf{ENTER} \to \mathsf{DOWN} \to \mathsf{Informações}\ \mathsf{Avançadas} \to \mathsf{ENTER} \to \mathsf{Alarm}\ \mathsf{Mensagem}.$ 

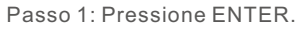

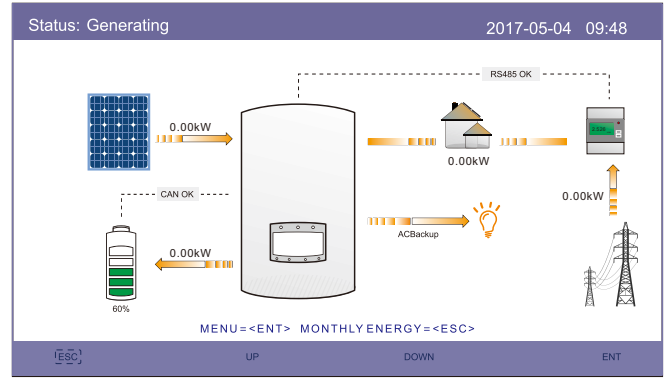

Passo 2: Pressione DOWN para selecionar Informações Avançadas, depois pressione ENTER.

| Menu |                      | 2015-02-23 | 1935 |
|------|----------------------|------------|------|
|      | Information          |            |      |
|      | Settings             |            |      |
|      | Cottingo             |            |      |
|      | Advanced Information |            |      |
|      | Advanced Settings    |            |      |
|      |                      |            |      |

Passo3: Pressione DOWN para selecionar Mensagem de Alarme, depois pressione ENTER.

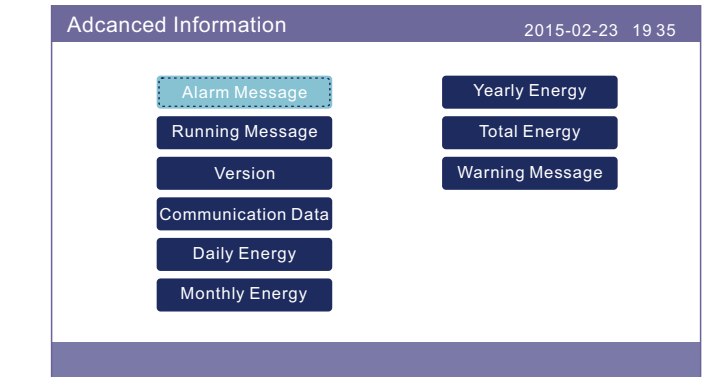

## 8. Solução de problemas

## 8. Solução de problemas

| Mensagem de Alarme                 | Descrição da falha                                                    | Solução                                                                                                    |
|------------------------------------|-----------------------------------------------------------------------|----------------------------------------------------------------------------------------------------|
| ARC-FAULT                          | ARC detectado no circuito DC                                          | <ol> <li>Verificar se há arco na conexão PV e<br/>reiniciar o inversor.</li> </ol>                                                                                                    |
| AFCI Check FAULT                   | Falha de auto verificação do<br>módulo AFCI                           | 1. Reinicie o inversor ou contate o instalador.                                                                                                    |
| DCinj-FAULT                        | Alta corrente de injeção DC                                           | 1. Reinicie o inversor ou contate o instalador.                                                                                                    |
| DSP-B-FAULT                        | Falha nas comunicações entre o<br>escravo principal e o escravo D S P | 1. Reinicie o inversor ou contate o instalador.                                                                                                    |
| DC-INTF                            | Entrada sobrecorrente DC                                              | <ol> <li>Reinicie o inversor.</li> <li>Identificar e remover as células para a falha<br/>MPPT.</li> <li>Mudar o quadro de força.</li> </ol>                                                            |
| G-IMP                              | Alta impedância da rede                                               | <ol> <li>Use a função definir usuário para ajustar o<br/>limite de proteção autorizado pela empresa<br/>elétrica.</li> </ol>                                                                           |
| GRID-INTF01/02                     | Interferência na rede                                                 | 1.Reinicie o inversor.                                                                                                    |
| IGBT-OV-I                          | Sobrecorrente IGBT                                                    | 2.Mudar o quadro de força.                                                                                                    |
| IGFOL-F                            | Falha no rastreamento de<br>corrente de rede                          |                                                                                                    |
| IG-AD                              | Falha na amostragem da<br>corrente de rede                            | 1. Reinicle o inversor ou contate o instalador.                                                                                                    |
| ILeak-PRO<br>01/02/03/04           | proteção contra fuga de<br>corrente                                   | <ol> <li>Verifique a conexão AC e DC.</li> <li>Verifique a conexão interior dos cabos do inversor.</li> </ol>                                                                                          |
| INI-FAULT                          | Falha no sistema de<br>inicialização                                  | 1. Reinicie o inversor ou contate o instalador.                                                                                                    |
| LCD show initializing all the time | Não consegue iniciar                                                  | <ol> <li>Verifique se o conector na placa principal ou<br/>na placa de alimentação está fixo.</li> <li>Verifique se o conector DSP para a placa de<br/>alimentação está fixo.</li> </ol>               |
| NO-Battery                         | Bateria não conectada                                                 | <ol> <li>Verifique se o fio de alimentação da bateria<br/>está corretamente conectado ou não.</li> <li>Verifique se a tensão de saída da bateria<br/>está correta ou não.</li> </ol>                   |
| No power                           | Inversor sem energia no LCD                                           | <ol> <li>1. Verifique as conexões de entrada PV.</li> <li>2. Verificar a tensão de entrada DC<br/>(monofásico &gt;120V, trifásico &gt;350V).</li> <li>3. Verificar se PV+/- está invertido.</li> </ol> |
| NO-GRID                            | Sem tensão de rede                                                    | <ol> <li>Verifique as conexões e o comutador da rede.<br/>Verifique a tensão da rede dentro do terminal<br/>do inversor.</li> </ol>                                                                    |
| OV-BUS                             | Sobretensão do condutor DC                                            | 1.Verifique a conexão do indutor do inversor.<br>2.Verifique a conexão do condutor.                                                                                                    |

| Mensagem de Alarme | Descrição da falha                             | Solução                                                                                                    |
|--------------------|------------------------------------------------|----------------------------------------------------------------------------------------------------|
| OV-DC01/02/03/04   | Sobrevoltagem D C                              | 1. Reduza o número do módulo em série.                                                                                                    |
| OV-DCA-I           | Entrada sobrecorrente DC                       | <ol> <li>Reinicie o inversor.</li> <li>Identificar e remover as células para a falha<br/>MPPT.</li> <li>Mudar o quadro de força.</li> </ol>                                                                       |
| OV-G-V01/02/03/04  | Sobretensão de rede                            | <ol> <li>1.A resistência do cabo AC é muito alta. Mude<br/>para um tamanho maior do cabo de rede.</li> <li>2.Ajuste o limite de proteção autorizado pela<br/>empresa elétrica.</li> </ol>                         |
| OV-G-I             | Sobrecorrente da rede                          | 1.Reinicie o inversor.<br>2.Mudar o quadro de força.                                                                                                    |
| OV-G-F01/02        | Sobrefrequência da rede                        | <ol> <li>Use a função definir usuário para ajustar o<br/>limite de proteção autorizado pela empresa<br/>elétrica.</li> </ol>                                                                                      |
| OV-IgTr            | Sobrecorrente transitória do<br>Iado AC        |                                                                                                    |
| OV-ILLC            | Sobrecorrente de hardware<br>LLC               | 1.Reinicie o inversor.<br>2.Reparo da fábrica de retorno.                                                                                                    |
| OV-VBackup         | Falha de sobretensão de<br>backup              |                                                                                                    |
| OV-TEM             | Sobretemperatura                               | <ol> <li>Verificar o inversor ao redor da ventilação.</li> <li>Verifique se o sol incide diretamente sobre<br/>o inversor.</li> </ol>                                                                             |
| OV-Vbatt1          | Detecção de sobretensão<br>da bateria          | <ol> <li>Verificar se o ponto de proteção está ou não<br/>ajustado corretamente para sobretensão.</li> <li>Reinicie o inversor.</li> </ol>                                                                        |
| OV-Vbatt-H         | Falha no hardware de<br>sobretensão da bateria | <ol> <li>Verifique no circuito se o circuito da bateria<br/>salta.</li> <li>Reinicie o inversor.</li> </ol>                                                                                                    |
| Over-Load          | Falha de sobrecarga de<br>backup               | <ol> <li>1.Verifique se a carga da porta de backup está<br/>acima de 3kw ou não.</li> <li>2.Reduzir a carga da porta de backup e, em<br/>seguida, reiniciar o inversor.</li> </ol>                                |
| PV ISO-PRO01/02    | Proteção de isolamento PV                      | <ol> <li>Remova toda a entrada DC, reconecte e<br/>reinicie o inversor um a um.</li> <li>Identificar qual a cadeia de células que<br/>causa a falha e verificar o isolamento da<br/>cadeia de células.</li> </ol> |
| RelayChk-FAIL      | Falha na verificação do relé                   | 1. Reinicie o inversor ou contate o instalador.                                                                                                    |

## 8. Solução de problemas

| Mensagem de Alarme                                 | Descrição da falha                      | Solução                                                                           |
|----------------------------------------------------|-----------------------------------------|-----------------------------------------------------------------------------------|
| UN-BUS01/02                                        | Subtensão do condutor DC                | 1.Verifique a conexão do indutor do inversor.<br>Verifique a conexão do condutor. |
| UN-G-F01/02                                        | Subfrequência da rede                   | 1. Use a função definir usuário para ajustar o                                    |
| UN-G-V01/02                                        | Subtensão de rede                       | elétrica.                                                                         |
| 12Power-FAULT                                      | Falha no fornecimento de<br>energia 12V | 1. Reinicie o inversor ou contate o instalador.                                   |
| AFCI self-detection<br>(model with AFCI<br>module) | Falha autodetectável do<br>módulo AFCI  | 1.Reinicie o inversor ou conecte o técnico.                                       |
| Arcing protection<br>(model with AFCI<br>module)   | Detecção de arco no circuito<br>DC      | 1. Verifique se existe o arco na conexão do<br>inversor e reinicie o inversor.    |

Tabela 8.1 Mensagem de falha e descrição

#### NOTA:

Se o inversor exibir qualquer mensagem de alarme listada na Tabela 8.1, desligue o inversor e espere 5 minutos antes de reiniciá-lo. Se a falha persistir, contate o seu distribuidor local ou o centro de serviço.

Tenha consigo as seguintes informações antes de entrar em contato conosco.

- 1. Número de série do Inversor Monofásico Solis;
- 2. O distribuidor/ revendedor do Inversor Monofásico Solis (se disponível);
- 3. Data de instalação.
- 4. A descrição do problema (isto é, a mensagem de alarme exibida no LCD e o status das luzes LED indicadoras de estado. Outras leituras obtidas no submenu Informações (consulte a seção 6.2) também serão úteis);
- 5. A configuração da matriz PV (por exemplo, número de painéis, capacidade dos painéis, número de cadeias de células, etc.);
- 6. Os seus dados de contato.

| Dados técnicos                                      | RHI-3K-48ES-5G | RHI-3.6K-48ES-5G |
|-----------------------------------------------------|----------------|------------------|
| Entrada DC (lado PV)                                | •              |                  |
| Máximo recomendado. Potência PV                     | 7000W          |                  |
| Tensão máxima de entrada                            | 600V           |                  |
| Tensão nominal                                      | 33             | 0V               |
| Tensão de partida                                   | 12             | 0V               |
| Faixa de tensão MPPT                                | 90-5           | 520V             |
| Faixa de tensão MPPT de carga total                 | 141-520V       | 169-520V         |
| Corrente máxima de entrada                          | 11A            | /11A             |
| Corrente máxima de curto-circuito                   | 17.2A          | /17.2A           |
| Número MPPT/Número de cordas de entrada<br>MPPT/Máx | 2              | /2               |
| Bateria                                             |                |                  |
| Tipo de bateria Li-ion / Chumbo-ácido               |                | umbo-ácido       |
| Faixa de voltagem da bateria                        | 42 - 58V       |                  |
| Capacidade da bateria                               | 50 - 2000Ah    |                  |
| Potência máxima de carga                            | 3kW            |                  |
| Corrente máxima de carga/descarga                   | 62.5A          |                  |
| Comunicação                                         | CAN            |                  |
| Saída AC(Back-up)                                   |                |                  |
| Potência nominal de saída                           | 3k             | Ŵ                |
| Potência aparente máxima de saída                   | 4k             | VA               |
| Tempo de ligação de back-up <20ms                   |                | Oms              |
| Tensão nominal de saída 1/N/PE, 220 V/230 V         |                | 20 V/230 V       |
| Frequência nominal 50/60Hz                          |                | 60Hz             |
| Corrente nominal de saída                           | 13.6A/13A      |                  |
| THDv(@linear load)                                  | 3%             |                  |
| Entrada AC (lado da rede)                           |                |                  |
| Faixa de tensão de entrada                          | 184-           | 264V             |
| Corrente máxima de entrada                          | 26.1A          |                  |
| Faixa de frequência                                 | 45-55 Hz       | / 55-65Hz        |

| Dados técnicos                                                 | RHI-3K-48ES-5G                        | RHI-3.6K-48ES-5G |
|----------------------------------------------------------------|---------------------------------------|------------------|
| Saída AC (lado da rede)                                        |                                       |                  |
| Potência nominal de saída                                      | 3kW                                   | 3.6kW            |
| Potência aparente máxima de saída                              | 3.3kVA                                | 4kVA             |
| Fase de operação                                               | 1/N                                   | /PE              |
| Tensão nominal da rede                                         | 220 V/                                | /230 V           |
| Faixa de tensão de rede                                        | 187-2                                 | 265 V            |
| Classificação de frequência da rede                            | 50/6                                  | 60 Hz            |
| Faixa de frequência da rede AC                                 | 47-52 Hz/57-62 Hz                     |                  |
| Classificação da corrente de saída da rede                     | 13.6A/13A                             | 16.3A/15.7A      |
| Corrente máxima de saída                                       | 15.7A                                 | 17.3A            |
| Fator de potência                                              | >0,99 (0,8 adiantada - 0,8 retardada) |                  |
| THDi                                                           | <3%                                   |                  |
| Eficiência                                                     |                                       |                  |
| Eficiência máxima                                              | >97                                   | .5%              |
| Eficiência EU                                                  | >96                                   | .8%              |
| Proteção                                                       |                                       |                  |
| Proteção de polaridade inversa DC                              | Si                                    | im               |
| Proteção contra curto-circuito                                 | a curto-circuito Sim                  |                  |
| Proteção de sobrecorrente de saída                             | Sim                                   |                  |
| Proteção contra sobretensão                                    | DC Tipo II/ AC Tip II                 |                  |
| Monitoramento de falhas de terra                               | Sim                                   |                  |
| AFCI integrado (proteção do circuito contra falhas de arco DC) | Si                                    | im               |
| Classe de proteção / Categoria de sobretensão                  | 1/                                    | 11               |

| Dados técnicos                   | RHI-3K-48ES-5G                                                                                                    | RHI-3.6K-48ES-5G                                                                                                    |
|----------------------------------|----------------------------------------------------------------------------------------------------|----------------------------------------------------------------------------------------------------|
| Dados gerais                     |                                                                                                    |                                                                                                    |
| Dimensões(W/H/D)                 | 333*505*249mm                                                                                                    |                                                                                                    |
| Peso                             | 18.                                                                                                    | 3kg                                                                                                    |
| Topologia                        | Insolação de alta freq                                                                                                    | luência (para bateria)                                                                                                    |
| Faixa de temperatura de operação | -25°C ~                                                                                                    | ~+60℃                                                                                                    |
| Proteção de entrada              | IP                                                                                                    | 65                                                                                                    |
| Emissão de ruídos                | <20 c                                                                                                    | IB (A)                                                                                                    |
| Conceito de resfriamento         | Convecção natural                                                                                                    |                                                                                                    |
| Altitude máx.de operação         | 2000m                                                                                                    |                                                                                                    |
| Padrão de conexão de rede        | G98 ou G99, VDE-AR-N 410<br>VDE 0126 / UTE C 15 / VFF<br>UNE 206006 / UNE 2060<br>NRS 097-2-1, TOR, EIFS 20<br>IEC 60068, IEC 61683 | 5 / VDE V 0124, EN 50549-1,<br>R:2019, RD 1699 / RD 244 /<br>007-1, CEI 0-21, C10/11,<br>18.2, IEC 62116, IEC 61727,<br>, EN 50530, MEA, PEA |
| Segurança/ Padrão EMC            | IEC/EN 62109-1/-2                                                                                                    | 2, EN 61000-6-2/-3                                                                                                    |
| Características                  |                                                                                                    |                                                                                                    |
| Conexão DC                       | Conect                                                                                                    | or MC4                                                                                                    |
| Conexão AC                       | Conector de c                                                                                                    | onexão rápida                                                                                                    |
| Tela                             | Tela LCD col                                                                                                    | orida de 7.0".                                                                                                    |
| Comunicação                      | Rs485, Optional:                                                                                                    | Wi-Fi, GPRS                                                                                                    |
| Garantia                         | Padrão de 5 anos (e:                                                                                                    | xtensão até 20 anos)                                                                                                    |

| Dados técnicos                                      | RHI-4.6K-48ES-5G                 | RHI-5K-48ES-5G* |
|-----------------------------------------------------|----------------------------------|-----------------|
| Entrada DC (lado PV)                                | ·                                | •               |
| Máximo recomendado. Potência PV                     |                                  | 00W             |
| Tensão máxima de entrada                            | 600V                             |                 |
| Tensão nominal                                      | 33                               | 0V              |
| Tensão de partida                                   | 12                               | 0V              |
| Faixa de tensão MPPT                                | 90-5                             | 520V            |
| Faixa de tensão MPPT de carga total                 | 215-520V                         | 234-520V        |
| Corrente máxima de entrada                          | 11A                              | /11A            |
| Corrente máxima de curto-circuito                   | 17.2A                            | /17.2A          |
| Número MPPT/Número de cordas de entrada<br>MPPT/Máx | 2                                | /2              |
| Bateria                                             |                                  |                 |
| Tipo de bateria                                     | Li-ion / Chumbo-ácido            |                 |
| Faixa de voltagem da bateria                        | 42 - 58V                         |                 |
| Capacidade da bateria                               | 50 - 2000Ah                      |                 |
| Potência máxima de carga                            | 5kW                              |                 |
| Corrente máxima de carga/descarga                   | 100A                             |                 |
| Comunicação CAN                                     |                                  | AN              |
| Saída AC(Back-up)                                   |                                  |                 |
| Potência nominal de saída                           | 5k                               | Ŵ               |
| Potência aparente máxima de saída                   | 6k                               | VA              |
| Tempo de ligação de back-up                         | empo de ligação de back-up <20ms |                 |
| Tensão nominal de saída                             | 1/N/PE, 220 V/230 V              |                 |
| Frequência nominal                                  | 50/60Hz                          |                 |
| Corrente nominal de saída                           | 22.7/22A                         |                 |
| HDv(@linear load) 3%                                |                                  | %               |
| Entrada AC (lado da rede)                           |                                  |                 |
| Faixa de tensão de entrada                          | 184-                             | 264V            |
| Corrente máxima de entrada                          | entrada 26.1A                    |                 |
| Faixa de frequência 45-55 H                         |                                  | / 55-65Hz       |

| Dados técnicos                                                    | RHI-4.6K-48ES-5G                 | RHI-5K-48ES-5G*     |
|-------------------------------------------------------------------|----------------------------------|---------------------|
| Saída AC (lado da rede)                                           |                                  |                     |
| Potência nominal de saída                                         | 4.6kW                            | 5kW                 |
| Potência aparente máxima de saída                                 | 4.6kVA                           | 5.5kVA*             |
| Fase de operação                                                  | 1/N                              | /PE                 |
| Tensão nominal da rede                                            | 220 V                            | 230 V               |
| Faixa de tensão de rede                                           | 187-2                            | 265 V               |
| Classificação de frequência da rede                               | 50/                              | 60 Hz               |
| Faixa de frequência da rede AC                                    | 47-52 Hz                         | /57-62 Hz           |
| Classificação da corrente de saída da rede                        | 20.9A/20A                        | 22.7A/21.7A         |
| Corrente máxima de saída                                          | 23.0A                            | 23.9A               |
| Fator de potência                                                 | >0,99 (0,8 adianta               | da - 0,8 retardada) |
| THDi                                                              | <3%                              |                     |
| Eficiência                                                        |                                  |                     |
| Eficiência máxima                                                 | >97                              | .5%                 |
| Eficiência EU                                                     | >96                              | .8%                 |
| Proteção                                                          |                                  |                     |
| Proteção de polaridade inversa DC                                 |                                  | Sim                 |
| Proteção contra curto-circuito                                    | steção contra curto-circuito Sim |                     |
| Proteção de sobrecorrente de saída                                | e sobrecorrente de saída Sim     |                     |
| Proteção contra sobretensão                                       | DC Tipo II/ AC Tip II            |                     |
| Monitoramento de falhas de terra                                  | :                                | Sim                 |
| AFCI integrado (proteção do circuito contra falhas<br>de arco DC) | :                                | Sim                 |
| Classe de proteção / Categoria de sobretensão                     |                                  | / 11                |

| Dados técnicos                   | RHI-4.6K-48ES-5G                                                                                                    | RHI-5K-48ES-5G*                                                                                                    |  |
|----------------------------------|----------------------------------------------------------------------------------------------------|----------------------------------------------------------------------------------------------------|--|
| Dados gerais                     |                                                                                                    |                                                                                                    |  |
| Dimensões(W/H/D)                 | 333*505                                                                                                    | 333*505*249mm                                                                                                    |  |
| Peso                             | 18.                                                                                                    | 3kg                                                                                                    |  |
| Topologia                        | Insolação de alta frec                                                                                                    | luência (para bateria)                                                                                                    |  |
| Faixa de temperatura de operação | -25°C ~                                                                                                    | - +60℃                                                                                                    |  |
| Proteção de entrada              | IP                                                                                                    | 65                                                                                                    |  |
| Emissão de ruídos                | <20 c                                                                                                    | IB (A)                                                                                                    |  |
| Conceito de resfriamento         | Convecçã                                                                                                    | Convecção natural                                                                                                    |  |
| Altitude máx.de operação         | 200                                                                                                    | 00m                                                                                                    |  |
| Padrão de conexão de rede        | G98 ou G99, VDE-AR-N 410<br>VDE 0126 / UTE C 15 / VFF<br>UNE 206006 / UNE 2060<br>NRS 097-2-1, TOR, EIFS 20<br>IEC 60068, IEC 61683 | 5 / VDE V 0124, EN 50549-1,<br>R:2019, RD 1699 / RD 244 /<br>007-1, CEI 0-21, C10/11,<br>18.2, IEC 62116, IEC 61727,<br>, EN 50530, MEA, PEA |  |
| Segurança/ Padrão EMC            | IEC/EN 62109-1/-2                                                                                                    | 2, EN 61000-6-2/-3                                                                                                    |  |
| Características                  |                                                                                                    |                                                                                                    |  |
| Conexão DC                       | Conect                                                                                                    | or MC4                                                                                                    |  |
| Conexão AC                       | Conector de c                                                                                                    | onexão rápida                                                                                                    |  |
| Tela                             | Tela LCD col                                                                                                    | orida de 7.0".                                                                                                    |  |
| Comunicação                      | Rs485, Optiona                                                                                                    | al:Wi-Fi, GPRS                                                                                                    |  |
| Garantia                         | Padrão de 5 anos (e:                                                                                                    | xtensão até 20 anos)                                                                                                    |  |

\*RHI-5K-48ES-5G não está disponível na Alemanha.

\*Para o mercado belga, a potência aparente máxima de saída é de 5kVA.

| Dados técnicos                                      | RHI-6K-48ES-5G*       |  |
|-----------------------------------------------------|-----------------------|--|
| Entrada DC (lado PV)                                |                       |  |
| Máximo recomendado. Potência PV                     | 8000W                 |  |
| Tensão máxima de entrada                            | 600V                  |  |
| Tensão nominal                                      | 330V                  |  |
| Tensão de partida                                   | 120V                  |  |
| Faixa de tensão MPPT                                | 90-520V               |  |
| Faixa de tensão MPPT de carga total                 | 280-520V              |  |
| Corrente máxima de entrada                          | 11A/11A               |  |
| Corrente máxima de curto-circuito                   | 17.2A/17.2A           |  |
| Número MPPT/Número de cordas de entrada<br>MPPT/Máx | 2/2                   |  |
| Bateria                                             |                       |  |
| Tipo de bateria                                     | Li-ion / Chumbo-ácido |  |
| Faixa de voltagem da bateria                        | 42 - 58V              |  |
| Capacidade da bateria                               | 50 - 2000Ah           |  |
| Potência máxima de carga                            | 5kW                   |  |
| Corrente máxima de carga/descarga                   | 100A                  |  |
| Comunicação                                         | CAN                   |  |
| Saída AC(Back-up)                                   |                       |  |
| Potência nominal de saída                           | 5kW                   |  |
| Potência aparente máxima de saída                   | 6kVA                  |  |
| Tempo de ligação de back-up                         | <20ms                 |  |
| Tensão nominal de saída                             | 1/N/PE, 220 V/230 V   |  |
| Frequência nominal                                  | 50/60Hz               |  |
| Corrente nominal de saída                           | 22.7A/22A             |  |
| THDv(@linear load)                                  | 3%                    |  |
| Entrada AC (lado da rede)                           |                       |  |
| Faixa de tensão de entrada                          | 184-264V              |  |
| Corrente máxima de entrada                          | 26.1A                 |  |
| Faixa de frequência                                 | 45-55 Hz/ 55-65Hz     |  |

| Dados técnicos                                                 | RHI-6K-48ES-5G*                       |  |
|----------------------------------------------------------------|---------------------------------------|--|
| Saída AC (lado da rede)                                        |                                       |  |
| Potência nominal de saída                                      | 6kW                                   |  |
| Potência aparente máxima de saída                              | 6.6kVA                                |  |
| Fase de operação                                               | 1/N/PE                                |  |
| Tensão nominal da rede                                         | 220 V/230 V                           |  |
| Faixa de tensão de rede                                        | 187-265 V                             |  |
| Classificação de frequência da rede                            | 50/60 Hz                              |  |
| Faixa de frequência da rede AC                                 | 47-52 Hz/57-62 Hz                     |  |
| Classificação da corrente de saída da rede                     | 27.2A/26.1A                           |  |
| Corrente máxima de saída                                       | 30A                                   |  |
| Fator de potência                                              | >0,99 (0,8 adiantada - 0,8 retardada) |  |
| THDi                                                           | <3%                                   |  |
| Eficiência                                                     |                                       |  |
| Eficiência máxima                                              | >97.5%                                |  |
| Eficiência EU                                                  | >96.8%                                |  |
| Proteção                                                       |                                       |  |
| Proteção de polaridade inversa DC                              | Sim                                   |  |
| Proteção contra curto-circuito                                 | Sim                                   |  |
| Proteção de sobrecorrente de saída                             | Sim                                   |  |
| Proteção contra sobretensão                                    | DC Tipo II/ AC Tip II                 |  |
| Monitoramento de falhas de terra                               | Sim                                   |  |
| AFCI integrado (proteção do circuito contra falhas de arco DC) | Sim                                   |  |
| Classe de proteção / Categoria de sobretensão                  | 1/11                                  |  |

| Dados técnicos                   | RHI-6K-48ES-5G*                                                                                                    |  |
|----------------------------------|----------------------------------------------------------------------------------------------------|--|
| Dados gerais                     |                                                                                                    |  |
| Dimensões(W/H/D)                 | 333*505*249mm                                                                                                    |  |
| Peso                             | 18.3kg                                                                                                    |  |
| Topologia                        | Insolação de alta frequência (para bateria)                                                                                                    |  |
| Faixa de temperatura de operação | -25℃ ~ +60℃                                                                                                    |  |
| Proteção de entrada              | IP65                                                                                                    |  |
| Emissão de ruídos                | <20 dB (A)                                                                                                    |  |
| Conceito de resfriamento         | Convecção natural                                                                                                    |  |
| Altitude máx.de operação         | 2000m                                                                                                    |  |
| Padrão de conexão de rede        | G98 ou G99, VDE-AR-N 4105 / VDE V 0124, EN 50549-1,<br>VDE 0126 / UTE C 15 / VFR:2019, RD 1699 / RD 244 /<br>UNE 206006 / UNE 206007-1, CEI 0-21, C10/11,<br>NRS 097-2-1, TOR, EIFS 2018.2, IEC 62116, IEC 61727,<br>IEC 60068, IEC 61683, EN 50530, MEA, PEA |  |
| Segurança/ Padrão EMC            | IEC/EN 62109-1/-2, EN 61000-6-2/-3                                                                                                    |  |
| Características                  |                                                                                                    |  |
| Conexão DC                       | Conector MC4                                                                                                    |  |
| Conexão AC                       | Conector de conexão rápida                                                                                                    |  |
| Tela                             | Tela LCD colorida de 7.0".                                                                                                    |  |
| Comunicação                      | Rs485, Optional:Wi-Fi, GPRS                                                                                                    |  |
| Garantia                         | Padrão de 5 anos (extensão até 20 anos)                                                                                                    |  |

\*RHI-6K-48ES-5G não está disponível na Bélgica.

## 10.1 Montagem do Terminal de Bateria

A fim de evitar o arco DC, Solis sugere a instalação de um comutador DC entre a bateria e o inversor RHI.

- Certifique-se de que as polaridades da bateria estejam corretas antes de conectar-se ao inversor;
- Por favor, siga as instruções abaixo para escolher o cabo de alimentação da bateria.

## NOTA:

O cabo de força usa conectores AMPHENOL à prova de água. O cabo deve continuar pressionando este botão de trava durante a retirada da tomada de energia.

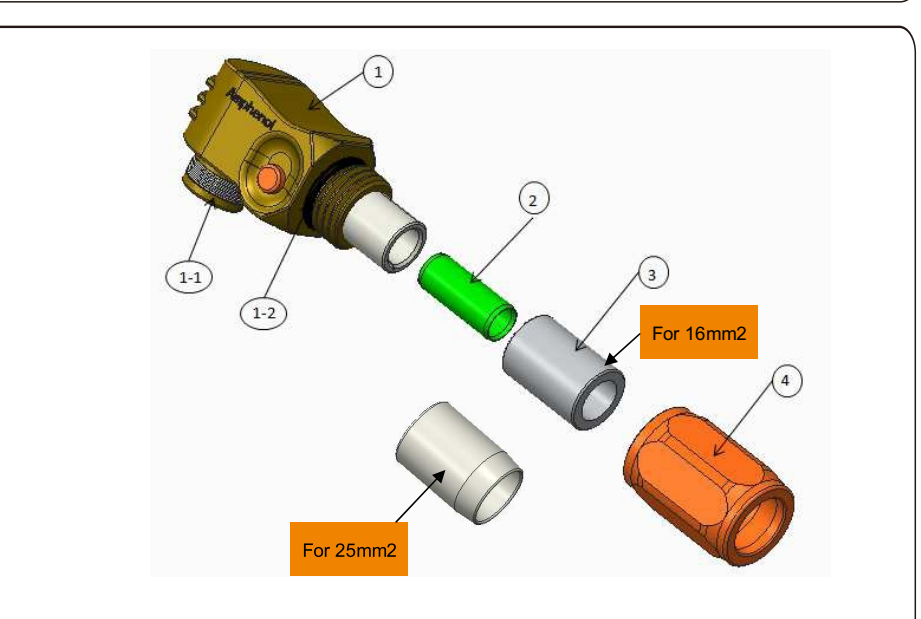

①: Corpo do conector

- 1-1: Vedação do tambor (Não incluído quando não há necessidade de vedação)
- 1-2:O-Ring (Não incluído quando não há necessidade de selagem)
- ②: Tambor(Somente para o tamanho do cabo 16mm²)
- ③: Ilhó (Não incluído quando não há necessidade de selagem)

④: Invólucro traseiro

Etapa 1: Corte e decapagem do fio (Aplicar para 10mm2& 16mm2Cabo) Condutor de decapagem: 18+1mm

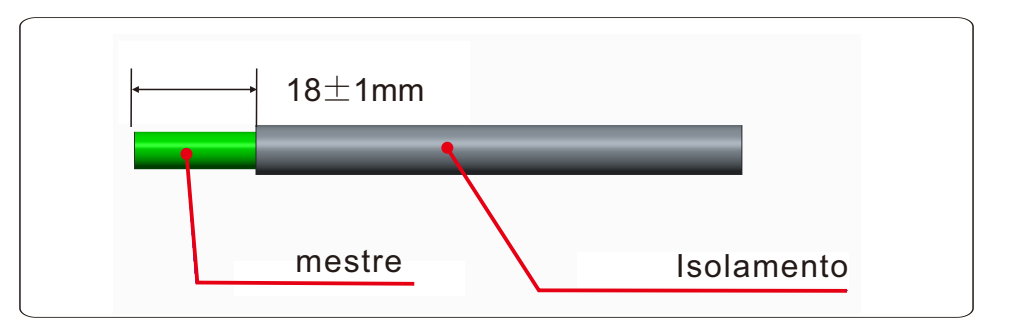

Passo 2: Desmontar o item 3&4 sobre o cabo, como mostrado

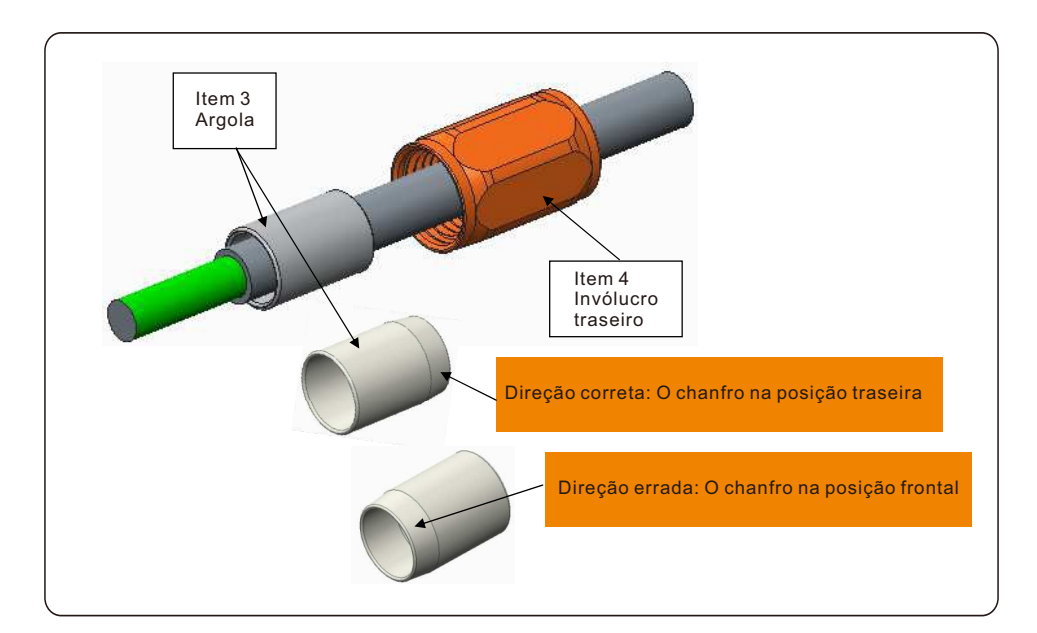

Passo 3: Colocar o tambor e o condutor do cabo no tubo

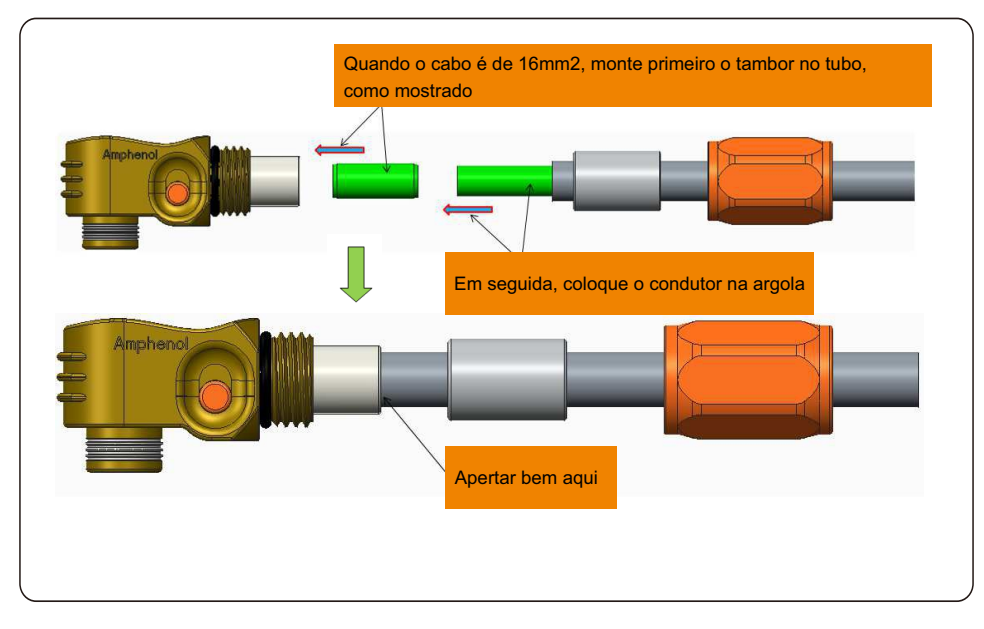

Passo 4: Crimpando o tubo como mostrado

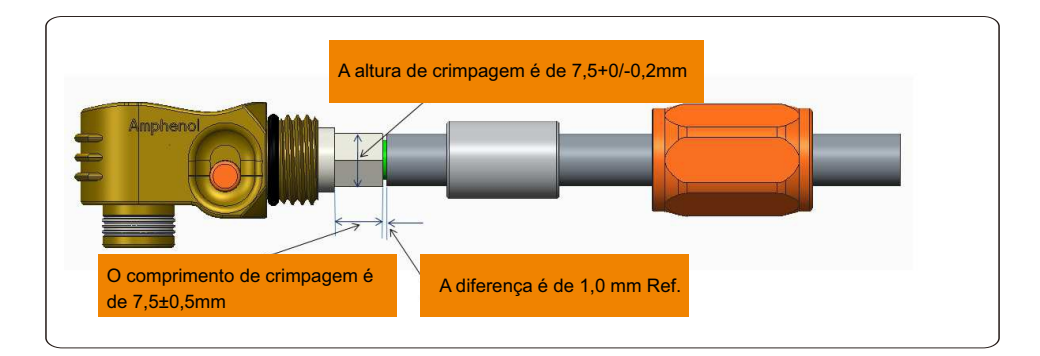

| Tamanho do<br>cabo | Faixa de cabos | Altura da<br>crimpagem | Força de tração de<br>cabos |
|--------------------|----------------|------------------------|-----------------------------|
| 16 mm <sup>2</sup> | 8.10±0.20 mm   | 7 E I O / O Omana      | 1000N Min.                  |
| 25 mm <sup>2</sup> | 10.20±0.20 mm  | 7.5+0/-0.2mm           | 1200N Min.                  |

Ferramenta de crimpagem recomendada: Crimpagem manual hidráulica

Matriz: 25 mm<sup>2</sup>

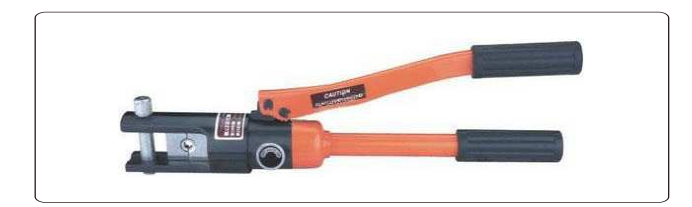

#### Passo 5: Instalar o ilhó e o verso

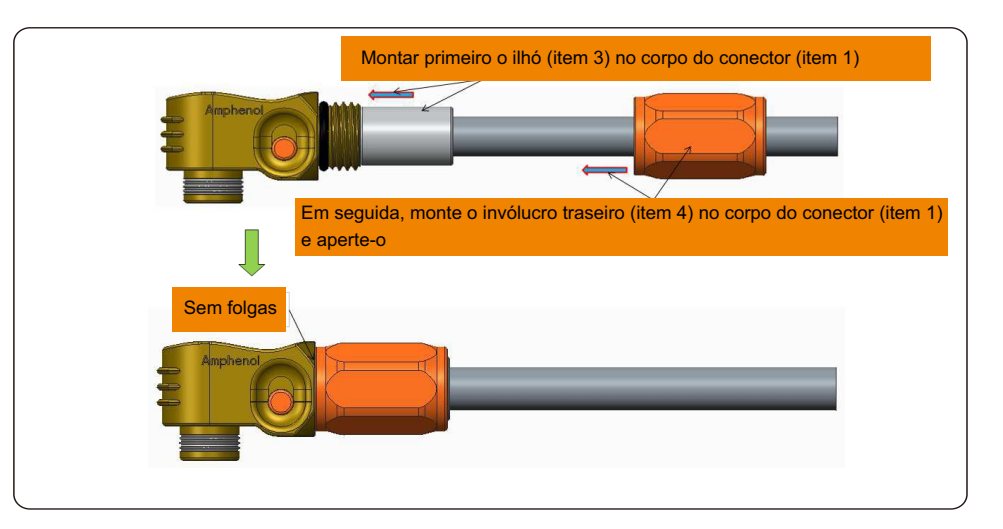

## 10.2 Conexão do medidor trifásico

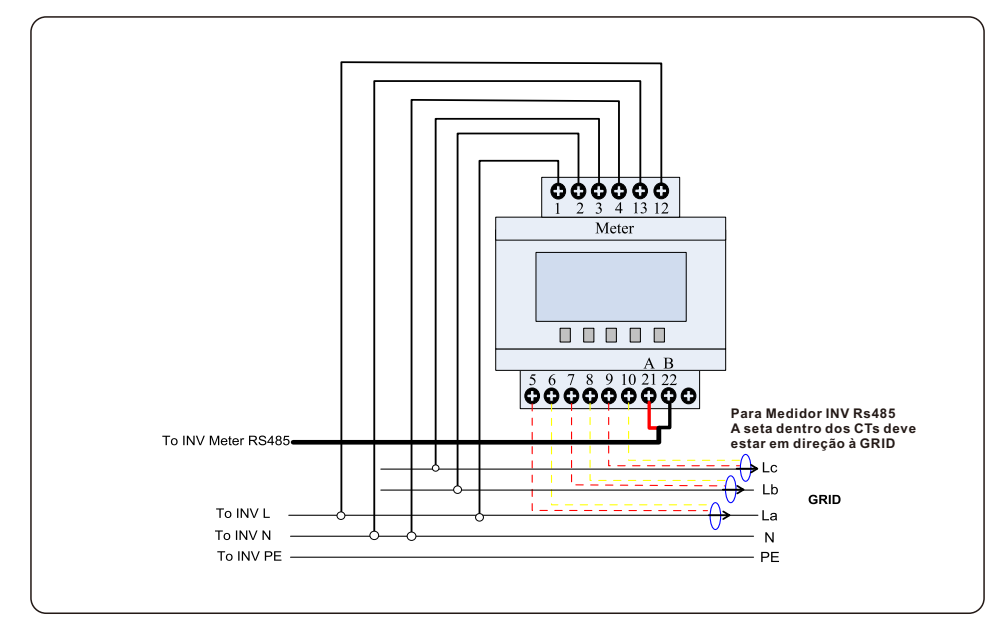

## 10.3 Conexão especial de back-up

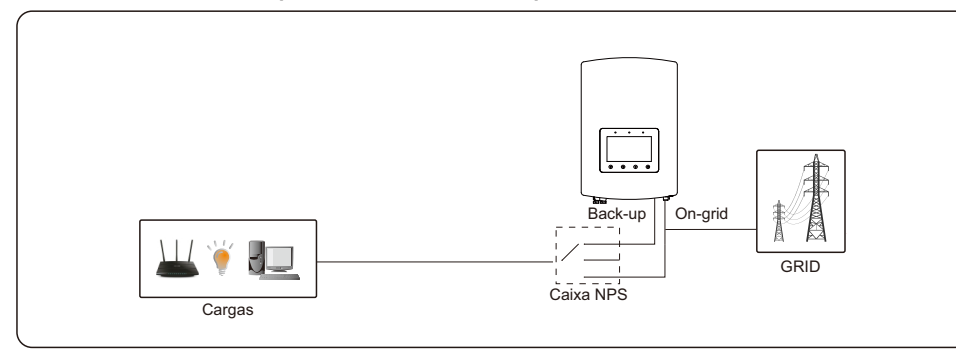

Para alguns mercados como a Itália, etc., a porta de reserva e a porta da rede não devem ser alimentadas ao mesmo tempo.

Quando a rede estiver presente, a porta da rede deve ser usada para suportar as cargas. Quando a rede é perdida, a porta de reserva deve ser usada para suportar as cargas.

É necessária uma função de travamento entre a porta de backup e a porta de rede.

Portanto, é necessária uma caixa NPS separada e uma atualização de firmware para obter esta função.

Consulte os técnicos da Solis para mais detalhes e consulte o manual de instalação da caixa NPS.

## 10.4 Descrição do modo de trabalho

#### Modo 1: Lógica do Modo Auto-utilização (Maximizar o uso do PV)

Energia PV usando Prioridade: Carga>Bateria>Rede

Prioridade de suporte de carga: PV>Bateria>Rede

A energia de carregamento da bateria vem do PV. (Se a "Carga da Rede" for permitida, ela também pode vir da Rede)

Se "Tempo de uso" for "Executar", a lógica seguirá as configurações de carga/descarga e as configurações de tempo definidas em "Tempo de uso". Para os períodos de tempo indefinidos, ele ainda seguirá a lógica de Auto-utilização.

#### Tempo de uso para Auto-utilização

Caminho: Configurações avançadas->Definir Energia de Armazenamento-> Selecionar Modo de Armazenamento ->Modo de Auto-utilização->OUSO-> Tempo de uso para Auto-utilização

| Time of use for Se                                                                      | Time of use for Self use                                                                         |                            |                         |
|-----------------------------------------------------------------------------------------|--------------------------------------------------------------------------------------------------|----------------------------|-------------------------|
| Optimal Income:<br>Charge Limit:<br>Discharge Limit:<br>Charge Time:<br>Discharge Time: | Stop           050.0V           050.0V           HH MM           22:0008:00           08:0022:00 | Total Time:<br>Total Time: | HH MM<br>10:00<br>14:00 |
|                                                                                         | NEXT= <ent> DONE=</ent>                                                                          | <esc></esc>                |                         |
| ESC                                                                                     | UP                                                                                               | DOWN                       | ENT                     |

#### Carregamento a partir da rede para auto-utilização

Caminho: Configurações avançadas->Definir Energia de Armazenamento-> Selecionar Modo de armazenamento ->Modo de Auto-utilização->ON-> Carregamento a partir da rede para auto-utilização

| Charging from gird for Self use 2015-02-23 19 35 |  |  |
|--------------------------------------------------|--|--|
| Allow<br>Not Allow                               |  |  |
| YES= <ent> NO=<esc></esc></ent>                  |  |  |
|                                                  |  |  |

## Modo 2: Alimentação em modo prioritário (Alimentar o excesso de PV para a rede a fim de obter subsídios)

Energia PV usando Prioridade: Carga>Rede>Bateria

Prioridade de suporte de carga: PV>Bateria> Rede

A energia de carregamento da bateria vem do PV. (Se a "Carga da Rede" for permitida, ela também pode vir da Rede)

Se "Tempo de uso" for "Executar", a lógica seguirá as configurações de carga/descarga e as configurações de tempo definidas em "Tempo de uso". Para os períodos de tempo indefinidos, ele ainda seguirá a lógica de Alimentação prioritária.

#### Tempo de uso para alimentação prioritária

Caminho: Configurações avançadas->Definir Energia de Armazenamento-> Selecionar Modo de armazenamento ->Alimentação no modo prioritário->ON-> Tempo de uso para alimentação prioritária

| Time of use for Fee                                                                     | 2015-02-23 193                                                                                   | 35                                              |   |
|-----------------------------------------------------------------------------------------|--------------------------------------------------------------------------------------------------|-------------------------------------------------|---|
| Optimal Income:<br>Charge Limit:<br>Discharge Limit:<br>Charge Time:<br>Discharge Time: | Stop           050.0V           050.0V           HH MM           22:0008:00           08:0022:00 | HH MM<br>Total Time: 10:00<br>Total Time: 14:00 |   |
|                                                                                         | NEXT= <ent> DONE=</ent>                                                                          | <esc></esc>                                     |   |
| ESC                                                                                     | UP                                                                                               | DOWN ENT                                        | • |

#### Carregamento a partir da rede para alimentação por prioridade

Caminho: Configurações avançadas->Definir Energia de Armazenamento-> Selecionar Modo de armazenamento ->Alimentar no modo prioritário->ON-> Carregamento a partir da rede para alimentação por prioridade

| Charging from gird for Feed for priority | 2015-02-23 | 1935 |
|------------------------------------------|------------|------|
|                                          |            |      |
|                                          |            |      |
| Allow                                    |            |      |
|                                          |            |      |
| Not Allow                                |            |      |
|                                          |            |      |
|                                          |            |      |
|                                          |            |      |
| YES= <ent> NO=<esc></esc></ent>          |            |      |
|                                          |            |      |

## Modo 3: Modo Lógico de Backup (Manter a bateria em um determinado SOC e usar apenas em caso de falha de energia)

Modo Lógico de Backup: Manter a bateria em um determinado SOC e usar apenas em caso de falha de energia)

Faixa de ajuste do SOC de backup: De Bateria "Overdischarge SOC" a 100%

Energia PV usando Prioridade: Bateria>Carregar>Rede

Prioridade de suporte de carga: PV>Rede>Bateria

A energia de carregamento da bateria vem do PV. (Se a "Carga da Rede" for permitida, ela também pode vir da Rede)

\* O "Modo Backup" não é aplicável para baterias de chumbo-ácido.

#### Carregamento a partir da cinta para o modo Backup

O caminho: Configurações avançadas->Definir Energia de Armazenamento-> Selecionar Modo de Armazenamento ->Modo de Backup->SOC-> Carregamento a partir da rede para o modo de Backup

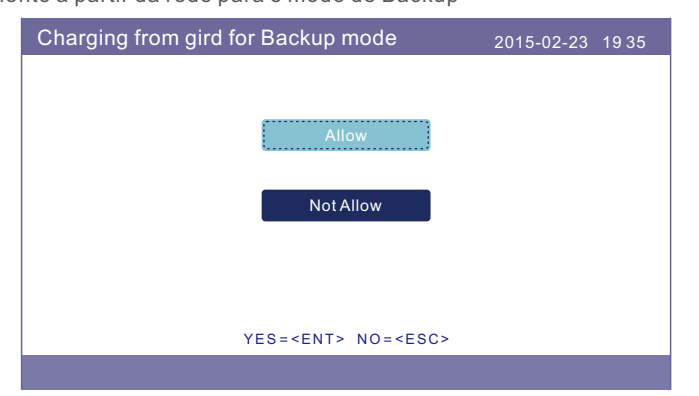

Modo 4: Modo Lógico desligado da rede (Para uso fora da rede e porta AC da rede desconectada)

SOC OverDischg para Faixa de Ajuste Fora da Rede: De Bateria "Forcecharge SOC" a 100%

Energia PV usando Prioridade: Carga>Bateria

Prioridade de suporte de carga: PV>Bateria

A energia de carregamento da bateria vem do PV.

#### Modo desligado da Rede

Caminho: Configurações avançadas->Definir Energia de Armazenamento-> Selecionar Modo de Armazenamento ->Modo desligado da Rede-> ON-> Modo desligado da Rede

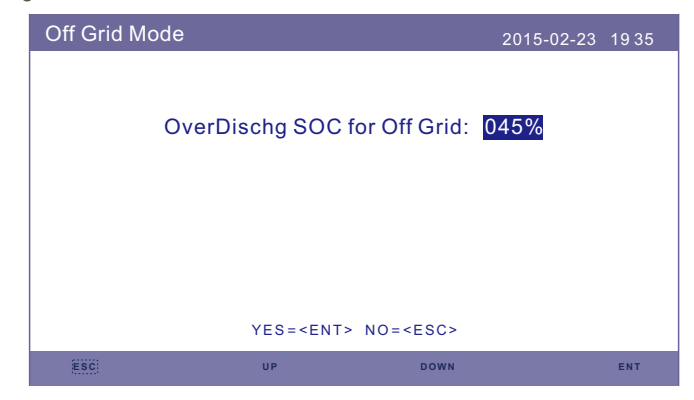

Modo 5: Modo Lógico EPS Mode (Necessidade de trabalhar com a caixa de comutação externa Solis NPS para conseguir a função de comutação) Quando a rede está disponível, somente a porta da rede é ativada e a carga é suportada

através da caixa NPS pela rede. Quando a rede for perdida, a porta da rede será desativada e após o "tempo de troca", a porta de backup será ativada e então a carga será suportada através da caixa NPS pela porta de backup.

\*Abandona a função de UPS da porta de backup e ajusta manualmente o tempo de comutação. Este modo deve funcionar com a caixa de comutação Solis NPS. Caso contrário, pode causar alguns erros de controle inesperados.

#### Modo EPS

Caminho: Configurações avançadas->Definir Energia de Armazenamento-> Selecionar Modo de armazenamento ->Modo EPS->EPS Ativar/Desativar->Ativar

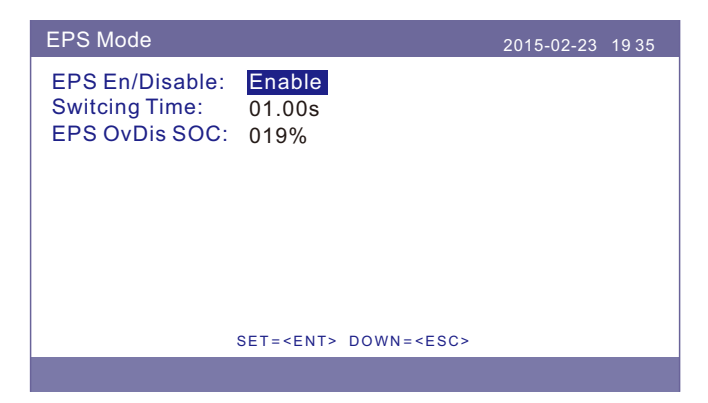

## 10.5 Guia de seleção padrão da rede

#### NOTA:

Verificar se a configuração do código da rede está de acordo com as exigências locais.

Para diferentes países e regiões, o código de rede correspondente precisa ser selecionado no LCD do inversor para atender às exigências do provedor de rede local.

Esta instrução indica como alterar o código da rede e qual código deve ser selecionado em diferentes lugares.

Esta seguinte lista apresenta as opções padrão da rede no inversor que estão sujeitas a alterações. Servem apenas para sua referência. Se o cliente tiver alguma dúvida ou incerteza, consulte o departamento de serviço Solis para confirmação.

Para definir o código de rede correto, proceder conforme: Configurações avançadas -> Senha:0010 -> Selecionar Padrão

Os limites detalhados de proteção podem ser vistos ao escolher o código. Selecionar "Save&Send" para aplicar o código.

| N.º | Código no LCD           | País/Região   | Comentários                                                                                                    |
|-----|-------------------------|---------------|----------------------------------------------------------------------------------------------------|
| 1   | VDE4015                 | Alemanha      | Para a rede alemã de Baixa Tensão.                                                                                 |
| 2   | EN50549 PO              | Polônia       | Para a rede polaca de baixa tensão                                                                                 |
| 3   | EN50549 NL              | Países Baixos | Para rede neerlandesa de Baixa Tensão                                                                              |
| 4   | EN50438 L               | -             | Requisito Geral E N50438.<br>Possível de ser utilizado na Áustria,<br>Chipre, Finlândia, Tchéquia, Eslovênia, etc. |
| 5   | EIFS- SW                | Suécia        | Para a rede sueca de Baixa Tensão                                                                                  |
| 6   | France                  | França        | Para a rede francesa de Baixa Tensão                                                                               |
| 7   | C10/11                  | Bélgica       | Para a rede belga de Baixa Tensão                                                                                  |
| 8   | NRS097                  | África do Sul | Para a rede de Baixa Tensão da África do Sul                                                                       |
| 9   | CEI0-21                 | Itália        | Para a rede italiana de Baixa Tensão                                                                               |
| 10  | EN50549L<br>(EN50549-1) | -             | Requisito geral E N50549-1 que atende às<br>exigências locais da maioria dos países europeus                       |
| 11  | G98                     | Reino Unido   | Para Rede de Baixa Tensão do Reino Unido <16A                                                                      |
| 12  | G99                     | Reino Unido   | Para a Rede de Baixa Tensão do Reino Unido >16A                                                                    |

| N.º | Código no LCD | País/Região        | Comentários                                                                                              |
|-----|---------------|--------------------|----------------------------------------------------------------------------------------------------|
| 13  | G98 NI        | Irlanda do Norte   | Para a Rede de Baixa Tensão da Irlanda do Norte <16A                                                     |
| 14  | G99 NI        | Irlanda do Norte   | Para a Rede de Baixa Tensão da Irlanda do Norte >16A                                                     |
| 15  | User-define   | -                  | Limites de proteção personalizados                                                                       |
| 16  | Gen50         | -                  | Gerador conectado, desativado por Frequência, 50Hz                                                       |
| 17  | Gen 60        | -                  | Gerador conectado, desativado por Frequência, 60Hz                                                       |
| 18  | DK1           | Leste da Dinamarca | Para a rede de baixa tensão da Dinamarca Oriental                                                        |
| 19  | DK2           | Dinamarca          | Para a rede de baixa tensão da Dinamarca Ocidental                                                       |
| 20  | 50438IE       | Irlanda            | Para a rede irlandesa de baixa tensão                                                                    |
| 21  | RD1699        | Espanha            | Para a rede espanhola de baixa tensão                                                                    |
| 22  | EN50549 L     | -                  | Requisito geral E N50549.<br>Possível de ser usado no Chipre,<br>Finlândia, Tchéquia, Eslovênia, Jamaica |